# **GPU Profiling:**

#### Performance Timelines with Rocprof and Omnitrace

Suyash Tandon HIP Lecture Series – 04 October 2<sup>nd</sup>, 2023

AMD together we advance\_

### **AMD** Profilers

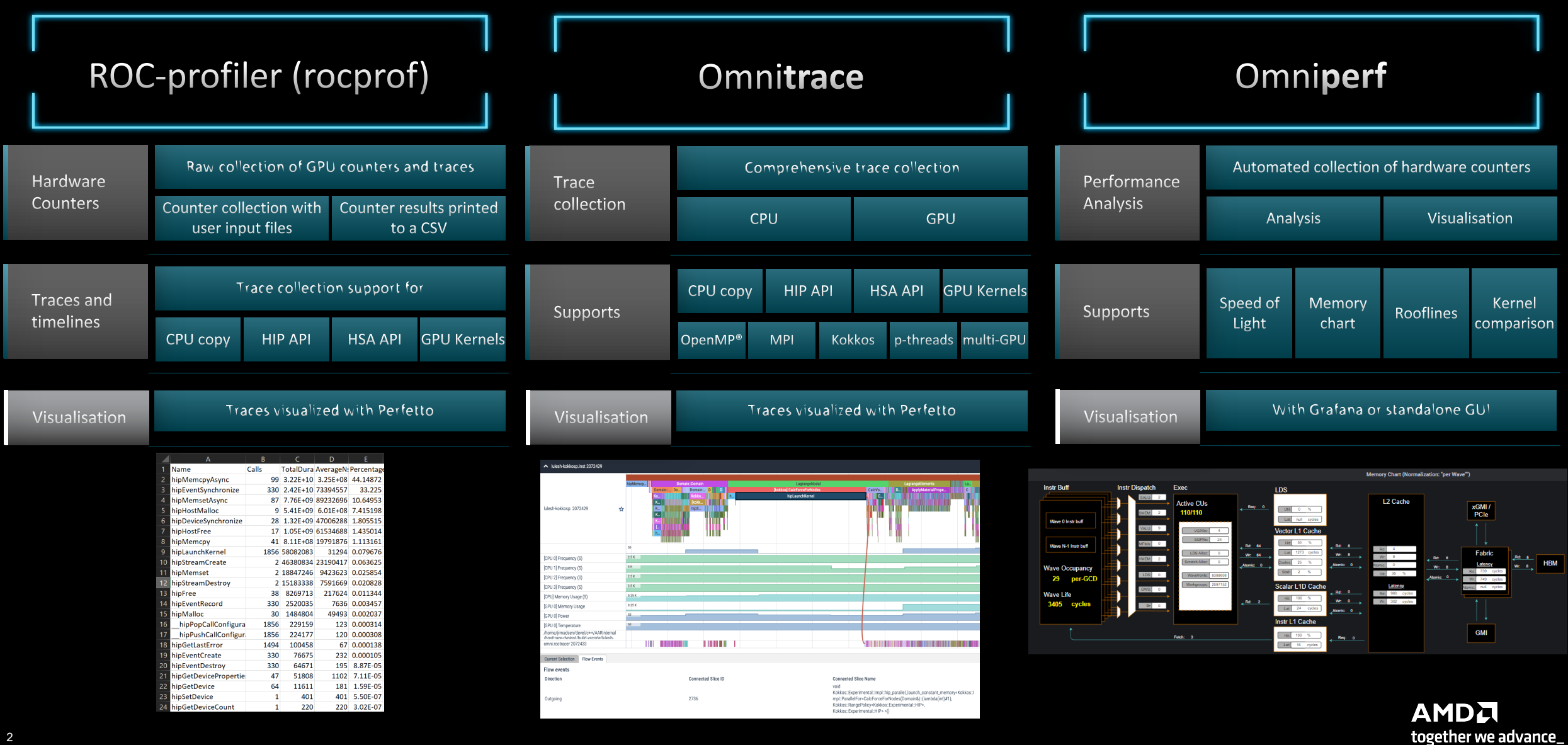

### Agenda – AMD Profilers with timeline profiling support

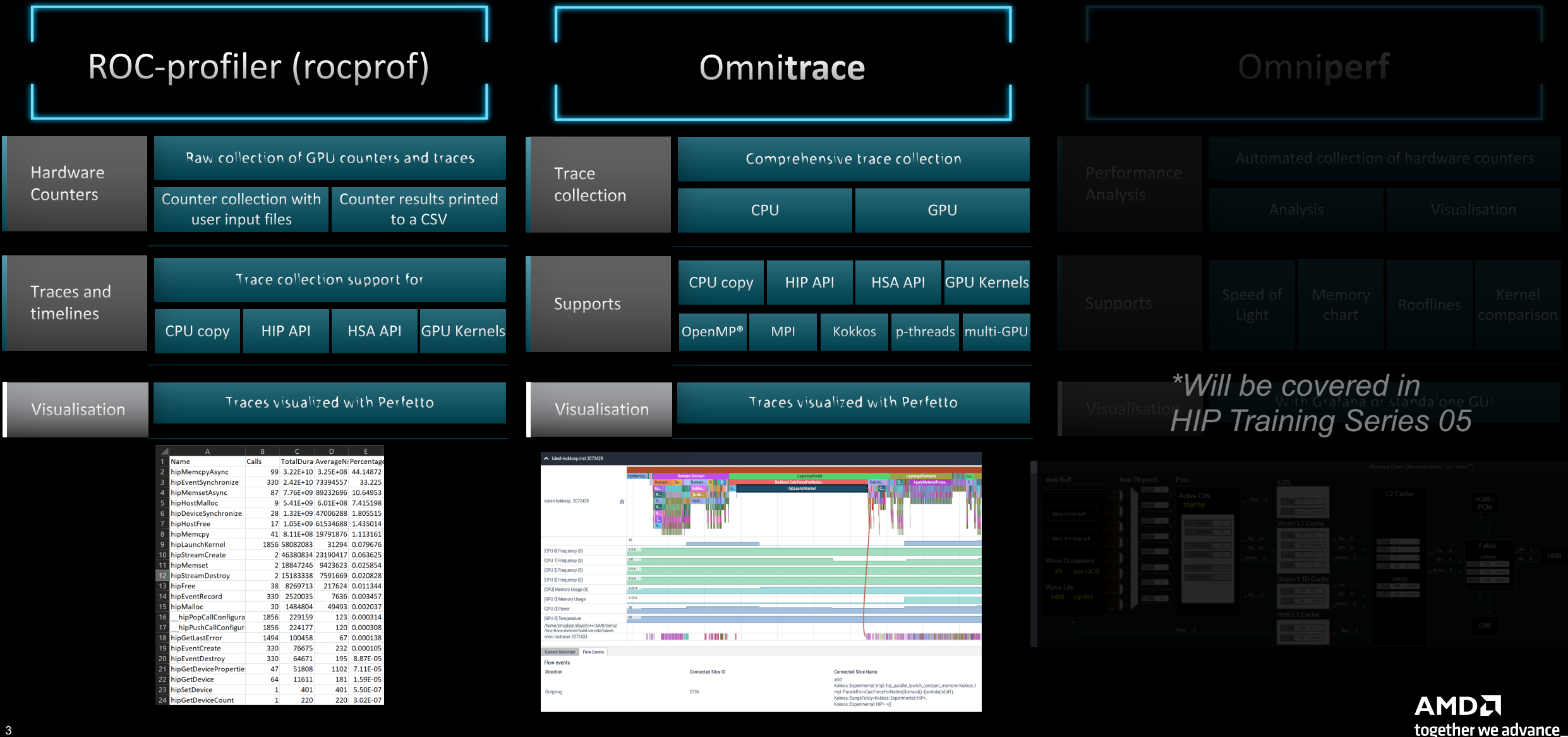

# **Background – AMD Profilers**

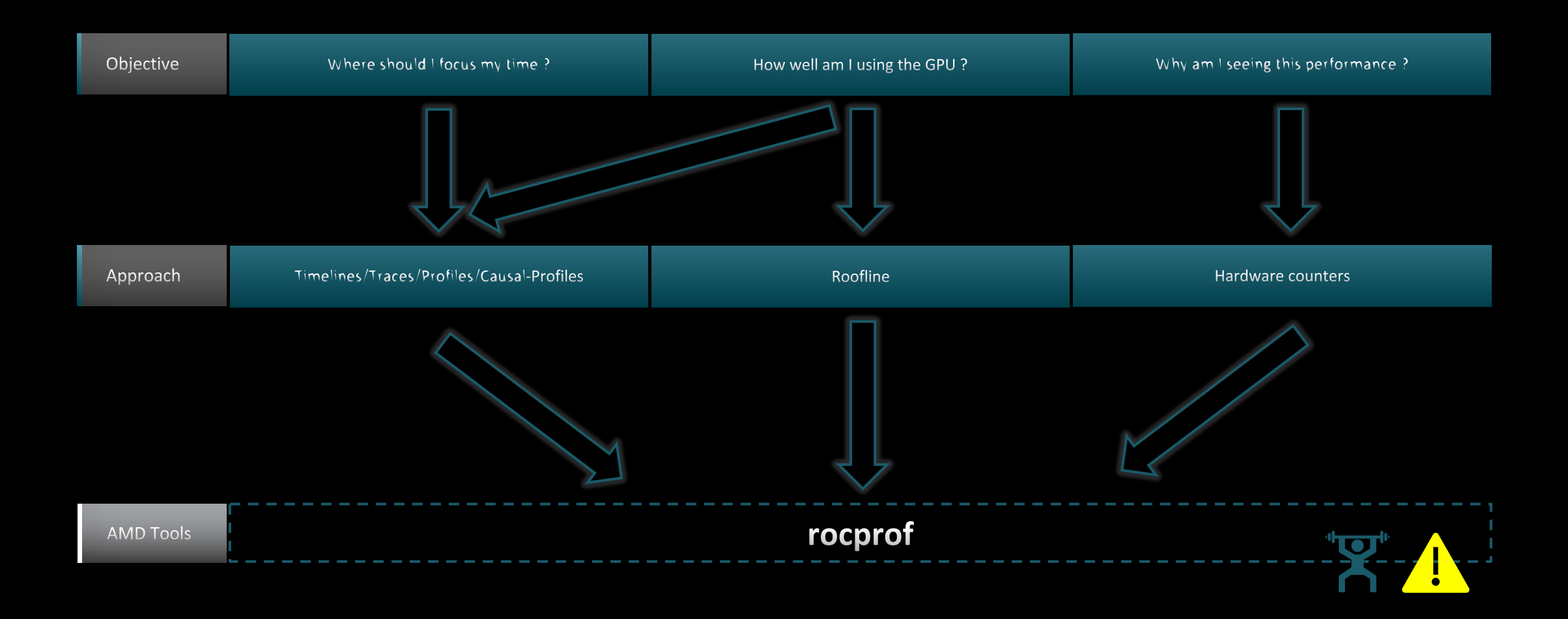

### **Background – AMD Profilers**

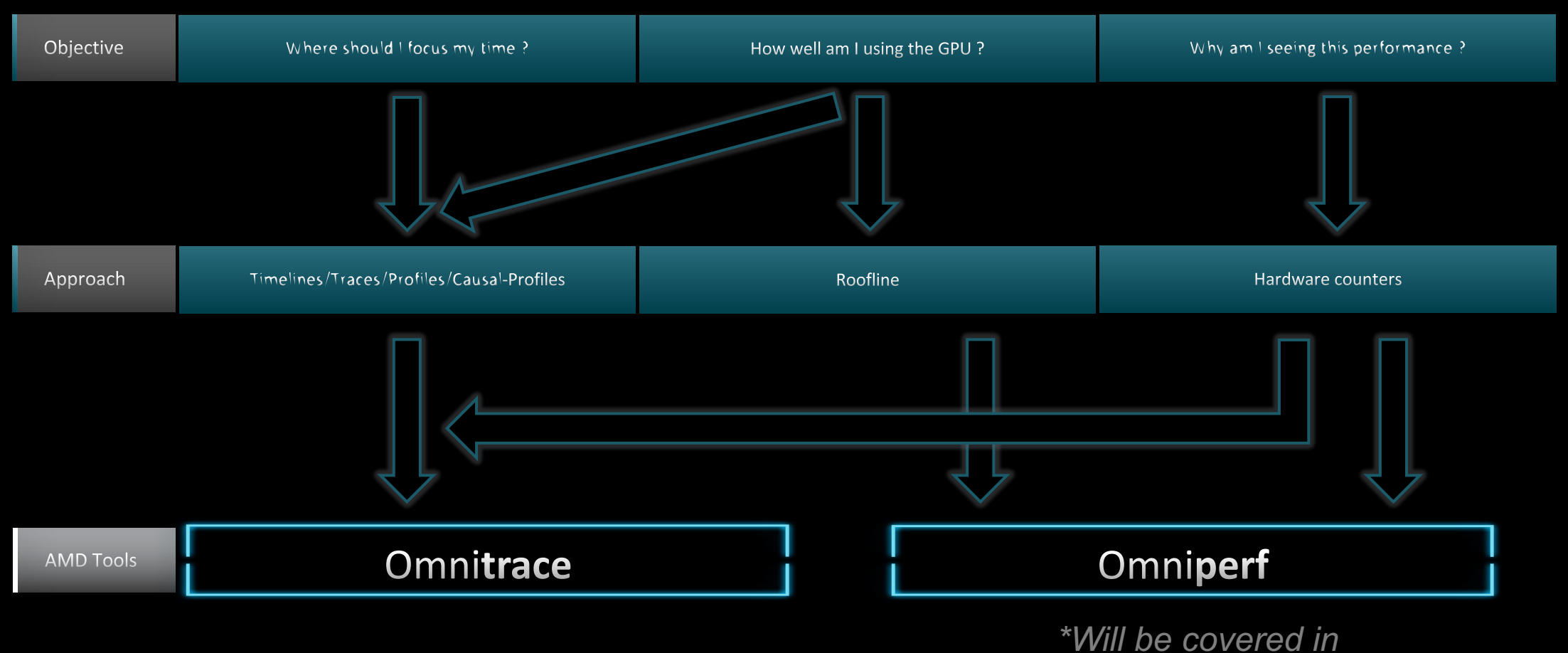

HIP Training Series 05

### Why use a timeline profile

GPU centric

- Visualize the application performance
- Understand the interactions between a program's operations
- Reveal hidden data transfer and other implicit operations
- Understand multiple stream dependencies and performance

CPU and GPU timelines

- Understand interaction between CPU and GPU
- Understand MPI communication process
- Track memory usage
- See hardware temperatures and frequencies

### What is ROC-Profiler?

• ROC-profiler (also referred to as **rocprof**) is the command line front-end for AMD's GPU profiling libraries

- Repo: <u>https://github.com/ROCm-Developer-Tools/rocprofiler</u>
- rocprof contains the central components allowing application traces and counter collection
  - Under constant development
- Distributed with ROCm
- The output of rocprof can be visualized in the Chrome browser with Perfetto (<u>https://ui.perfetto.dev/</u>)

### rocprof: Getting Started + Useful Flags

To get help:

#### \${ROCM\_PATH}/bin/rocprof -h

#### Useful housekeeping flags:

- --timestamp <on|off> turn on/off gpu kernel timestamps
- --basenames <on off> turn on/off truncating gpu kernel names (i.e., removing template parameters and argument types)
- -o <output csv file> Direct counter information to a particular file name
- -d <data directory> Send profiling data to a particular directory
- -t <temporary directory> Change the directory where data files typically created in /tmp are placed. This allows you to save these temporary files.
- Flags directing rocprofiler activity:
  - -i input<.txt|.xml> specify an input file (note the output files will now be named input.\*)
  - --hsa-trace to trace GPU Kernels, host HSA events (more later) and HIP memory copies.
  - --hip-trace to trace HIP API calls
  - --roctx-trace to trace roctx markers
  - --kfd-trace to trace GPU driver calls
- Advanced usage
  - -m <metric file> Allows the user to define and collect custom metrics. See <u>rocprofiler/test/tool/\*.xml</u> on GitHub for examples.

### rocprof: Kernel Information

- rocprof can collect kernel(s) execution stats
  - \$ /opt/rocm/bin/rocprof --stats --basenames on <app with arguments>
- This will output two csv files:
  - results.csv: information per each call of the kernel
  - results.stats.csv: statistics grouped by each kernel
- Content of results.stats.csv provides the list of GPU kernels with their durations and percentage of total GPU time:

"Name","Calls","TotalDurationNs","AverageNs","Percentage" "JacobiIterationKernel",1000,556699359,556699,43.291753895270446 "NormKernel1",1001,430797387,430367,33.500980655394606 "LocalLaplacianKernel",1000,280014065,280014,21.775307970480817 "HaloLaplacianKernel",1000,14635177,14635,1.1381052818810995 "NormKernel2",1001,3770718,3766,0.2932300765671734 "\_\_amd\_rocclr\_fillBufferAligned.kd",1,8000,8000,0.0006221204058583505

• In a spreadsheet viewer, it is easier to read:

|   | A                            | В     | С               | D         | E                 |
|---|------------------------------|-------|-----------------|-----------|-------------------|
| 1 | Name                         | Calls | TotalDurationNs | AverageNs | Percentage        |
| 2 | JacobiIterationKernel        | 1000  | 556699359       | 556699    | 43.2917538952704  |
| 3 | NormKernel1                  | 1001  | 430797387       | 430367    | 33.5009806553946  |
| 4 | LocalLaplacianKernel         | 1000  | 280014065       | 280014    | 21.7753079704808  |
| 5 | HaloLaplacianKernel          | 1000  | 14635177        | 14635     | 1.1381052818811   |
| 6 | NormKernel2                  | 1001  | 3770718         | 3766      | 0.293230076567173 |
| 7 | amd rocclr fillBufferAligned | 1     | 8000            | 8000      | 0.000622120405858 |

# rocprof: Collecting Application Traces

 rocprof can collect a variety of trace event types, and generate timelines in JSON format for use with Perfetto, currently:

| Trace Event                   | rocprof Trace Mode |
|-------------------------------|--------------------|
| HIP API call                  | hip-trace          |
| GPU Kernels                   | hip-trace          |
| Host <-> Device Memory copies | hip-trace          |
| CPU HSA Calls                 | hsa-trace          |
| User code markers             | roctx-trace        |

- You can combine modes like --hip-trace --hsa-trace
- If profiling OpenMP offload code, --hsa-trace is required to show HSA activity

### rocprof + Perfetto: Collecting and Visualizing Application Traces

- rocprof can collect traces
  - \$ /opt/rocm/bin/rocprof --hip-trace <app with arguments>

This will output a .json file that can be visualized using the chrome browser and Perfetto (<u>https://ui.perfetto.dev/</u>)

#### Perfetto – timeline visualization tool

- Both rocprof and Omnitrace currently use Perfetto for timeline presentation
- Perfetto is a built-in timeline visualization tool in the Chrome browser
- Original purpose was to profile android applications
- Open-source application from Google®
- Accessed through <u>https://ui.perfetto.dev/</u> to invoke tool

Works even if off-line No server interaction

• Opens file and reads local profile data in several formats

## rocprof + Perfetto: Collecting and Visualizing Application Traces

#### rocprof can collect traces

\$ /opt/rocm/bin/rocprof --hip-trace <app with arguments>

This will output a .json file that can be visualized using the chrome browser and Perfetto (<u>https://ui.perfetto.dev/</u>)

| 🎧 Perfetto            | ≡     | 8024159.4 s +   | 0.0 s      | 0.2 s            | 0.4 s            |          |
|-----------------------|-------|-----------------|------------|------------------|------------------|----------|
| Nevinetien            |       | × <i>≡</i>      |            |                  |                  |          |
| Navigation            | Â     | ∧ CPU HIP API 2 |            |                  |                  |          |
| Dpen trace file       |       |                 | hinMomoot  |                  |                  |          |
| Dpen with legacy UI   |       |                 | nipmeniset |                  | HIP API Activity | У        |
| Record new trace      |       | Thread 140096   |            |                  |                  |          |
|                       | _     |                 |            |                  |                  |          |
| Current Trace         | · ^ - |                 |            |                  |                  |          |
| results.json (152 MB) |       |                 |            |                  |                  |          |
| Show timeline         |       | Thread 0        |            |                  | GPU activ        | vitv     |
| 🛨 Download            |       | Thread 1        |            |                  |                  |          |
|                       |       | ∧ COPY 1        |            |                  |                  |          |
| Metrics               |       |                 |            |                  |                  |          |
| Info and stats        |       | Thread 0        |            |                  |                  |          |
|                       |       | ✔ GPU0 6        |            | Copy activity (H | 2D and D2H)      | MDZ      |
| Convert trace         | ^     |                 |            |                  | toge             | ether we |

### **Perfetto: Visualizing Application Traces**

- Zoom in to see individual events
- Navigate trace using WASD keys

| 8022896.2 s +   |               | 0.268 s | 0.269 s | 0.270 s | 0.271 s | 0.272 s       | 0.273 s    | 0.274 s         |
|-----------------|---------------|---------|---------|---------|---------|---------------|------------|-----------------|
| × <i>≡</i>      |               |         |         |         |         |               |            |                 |
| ▲ CPU HIP API 2 |               |         |         |         |         |               |            |                 |
|                 | hipMemcp      | y hipL  | aunchK  |         |         | hipMe hipLaun | hipLa hip  | Метсру          |
| Thread 139878   |               |         |         |         |         | I             | 1 1        | I               |
|                 |               |         |         |         |         |               |            |                 |
| ▲ GPU2 8        |               |         |         |         |         |               |            |                 |
| Thread 0        |               |         |         |         |         | 1             | <br>barr   | ier packet>   < |
| Thread 1        |               |         | NormK   |         |         |               | Lo Jacobil | t NormK Loc     |
| ▲ COPY 1        |               |         |         |         |         |               |            |                 |
| Thread 0        | CopyHostToDev | ice     |         |         |         |               |            |                 |
| ✔ GPU0 6        |               |         |         |         |         |               |            |                 |

 $\xrightarrow{\mathsf{D}}$ 

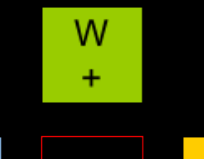

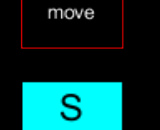

Zoom/

A

# **Perfetto: Kernel Information and Flow Events**

- Zoom and select a kernel, you can see the link to the HIP call launching the kernel
- Try to open the information for the kernel (button at bottom right)

| 8024159.4 s +                 |              | 0.272 s  |                                                                                                    | 0.273 s |        | 0.274 s        | 0.275 s                                             |               | 0.276 s |
|-------------------------------|--------------|----------|----------------------------------------------------------------------------------------------------|---------|--------|----------------|-----------------------------------------------------|---------------|---------|
| × =                           |              |          |                                                                                                    |         |        |                |                                                     |               |         |
| ▲ CPU HIP API 2               |              |          |                                                                                                    |         |        |                |                                                     |               |         |
|                               | hipM hipLaun | . hipLau | hipM                                                                                                    | етсру   |        | hipMemcpy      | h                                                   | ірМетсру      | h       |
| Thread 140096                 |              |          | 1)                                                                                                    |         |        |                |                                                     |               |         |
|                               |              |          |                                                                                                    |         |        |                | 1                                                   |               |         |
|                               |              |          | /                                                                                                    |         |        |                |                                                     |               |         |
| ▲ GPU2 8                      |              |          |                                                                                                    |         |        |                |                                                     |               |         |
| Thread 0                      |              |          | <barrier< td=""><td>packet&gt;</td><td><br/>ba</td><td>arrier packet&gt;</td><td><ba< td=""><td>rrier packet&gt;</td><td></td></ba<></td></barrier<> | packet> | <br>ba | arrier packet> | <ba< td=""><td>rrier packet&gt;</td><td></td></ba<> | rrier packet> |         |
| Thread 1                      |              | Loc      | Jacobilt                                                                                                    | NormKe  | Loc Ja | acobilt NormKe | Loc Ja                                              | icobilt Nori  | mKe L   |
| COPY 1                        |              |          |                                                                                                    |         |        |                |                                                     |               |         |
| Current Selection Flow Events |              |          |                                                                                                    |         |        |                |                                                     |               | Ţ ∽     |

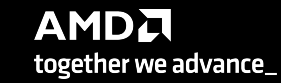

### Perfetto: Kernel Information and Flow Events

| Current Selection | Flow Events           |                                            |                                          |                         |           |             |                    |                     | Ť                         | ~    |
|-------------------|-----------------------|--------------------------------------------|------------------------------------------|-------------------------|-----------|-------------|--------------------|---------------------|---------------------------|------|
| Slice Details     |                       |                                            |                                          |                         |           |             |                    |                     |                           |      |
| Name              | Jacobilte<br>double c | erationKernel(int, o<br>onst*. double*. do | louble, double, double const*,<br>uble*) | Preceding flow<br>Slice | /S        | <b>⊿</b> hi | pl aunchKernel     |                     |                           |      |
| Category          | null                  | ,,,                                        |                                          | Delay                   |           | 6us         |                    |                     |                           |      |
| Start time        | 272ms 5               | 23us 999ns                                 |                                          | Thread                  |           | NULL        | (CPU HIP API 2)    |                     |                           |      |
| Duration          | 541us 🔺               | Durat                                      | ion                                      | Arguments               |           |             | · · · · · ·        |                     |                           |      |
| Thread duration   | 0s (0.009             | %)                                         |                                          | args                    |           |             |                    |                     |                           |      |
| Thread            | 1                     |                                            |                                          | BeginNs -               | -         | 80241       | 59641088210        | Kernel nan          | ne and ard                | s    |
| Process           | GPU2 8                |                                            |                                          | Data 👻                  |           | NULL        |                    |                     |                           |      |
| Slice ID          | 57                    |                                            |                                          | DurationN               | S 🔻       | 54159       | 19                 |                     |                           |      |
|                   |                       |                                            |                                          | EndNs 👻                 |           | 80241       | 59641629809        | ×                   |                           |      |
|                   |                       |                                            |                                          | Name 👻                  |           | Jacob       | ilterationKernel(i | nt, double, double, | double const <sup>3</sup> | *,   |
|                   |                       |                                            |                                          |                         |           | 14000       | e const^, doubler  | , double^)          |                           |      |
|                   |                       |                                            |                                          | pia 👻                   |           | 14009       | 10                 |                     |                           |      |
|                   |                       |                                            |                                          | tia →                   |           | 14009       | 10                 | Strea               | m where k                 | erne |
|                   |                       |                                            |                                          | dev-la 👻                |           | 1           |                    | was I               | aunched ir                | า    |
|                   |                       |                                            |                                          | queue-id                | •         | 1           |                    |                     |                           |      |
|                   |                       |                                            |                                          | Stream-Iu               | •         |             |                    |                     |                           |      |
| Current Selection | Flow Events           |                                            |                                          |                         |           |             |                    |                     | Ţ                         | ~    |
| Flow events       |                       |                                            |                                          |                         |           |             |                    |                     |                           |      |
| Direction         | Duration              | Connected Slice<br>ID                      | Connected Slice Thread Out<br>Name       | Thread In               | Process ( | Dut         | Process In         | Flow Category       | Flow Name                 |      |
| Incoming          | бus                   | 52                                         | hipLaunchKernel NULL                     | NULL                    | CPU HIP / | API 2       | GPU2 8             | DataFlow            | dep                       |      |

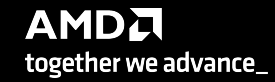

#### rocprof: Collecting Application Traces with rocTX Markers and Regions

- rocprof can collect user defined regions or markers using rocTX •
- Annotate code with roctx regions: #include <roctx.h>

```
• • •
   roctxRangePush("reduce for c");
   reduce_function ();
   roctxRangePop();
```

Annotate code with roctx markers:

• • •

. . .

```
• • •
   roctxMark("start of some code");
   // some code
   roctxMark("end of some code");
```

Add roctx and roctracer libraries to link line: -L\${ROCM PATH}/lib -lroctx64 -lroctracer64

Profile with --roctx-range option:

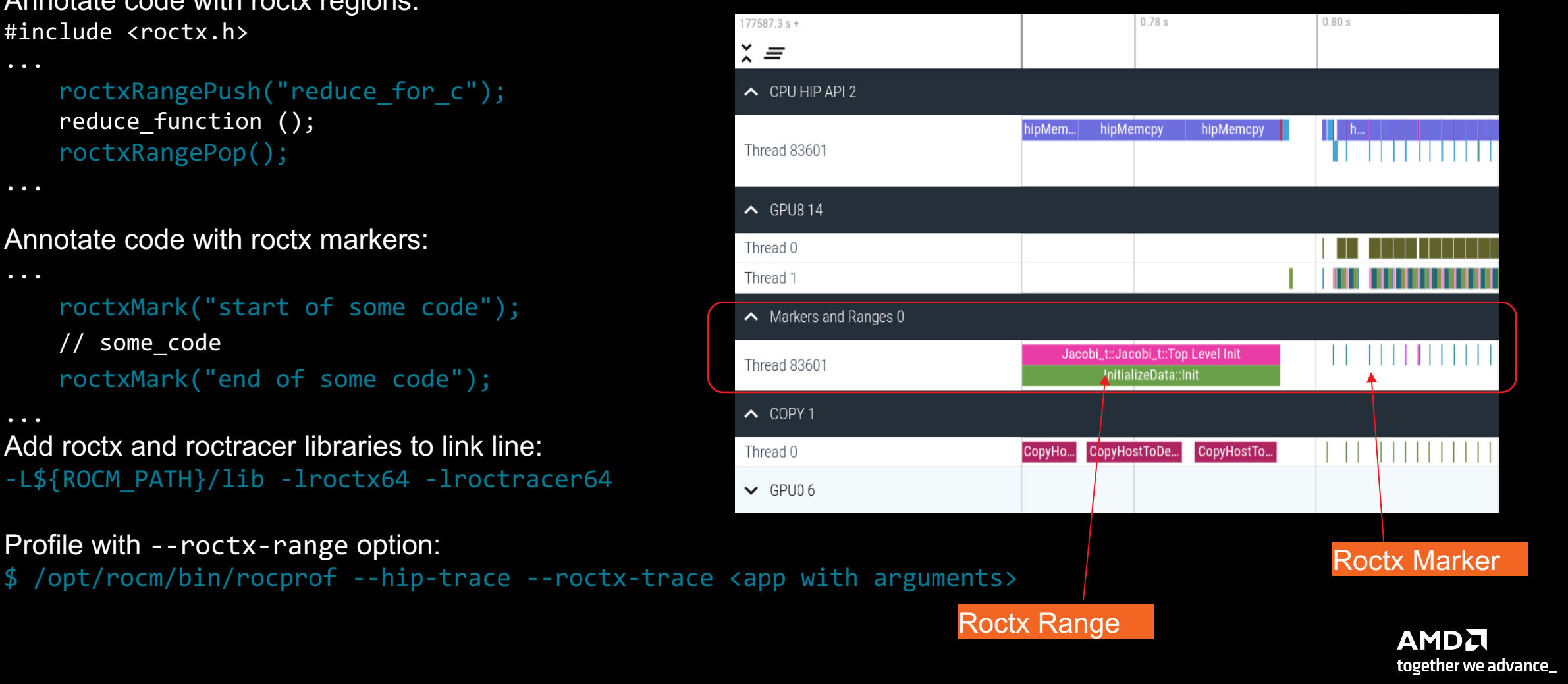

### rocprof: Collecting Hardware Counters

- rocprof can collect a number of hardware counters and derived counters
  - \$ /opt/rocm/bin/rocprof --list-basic
  - \$ /opt/rocm/bin/rocprof --list-derived
- Specify counters in a counter file. For example:
  - \$ /opt/rocm/bin/rocprof -i rocprof\_counters.txt <app with args>
  - \$ cat rocprof\_counters.txt
    - pmc : Wavefronts VALUInsts VFetchInsts VWriteInsts VALUUtilization VALUBusy WriteSize
    - pmc : SALUInsts SFetchInsts LDSInsts FlatLDSInsts GDSInsts SALUBusy FetchSize
    - pmc : L2CacheHit MemUnitBusy MemUnitStalled WriteUnitStalled ALUStalledByLDS LDSBankConflict
  - A limited number of counters can be collected during a specific pass of code
    - Each line in the counter file will be collected in one pass
    - You will receive an error suggesting alternative counter ordering if you have too many / conflicting counters on one line
  - A csv file will be created containing all the requested counters for each invocation of every kernel

# rocprof: Commonly Used GPU Counters

| VALUUtilization                             | The percentage of ALUs active in a wave. Low VALUUtilization is likely due to high divergence or a poorly sized grid                                                                                                    |
|---------------------------------------------|----------------------------------------------------------------------------------------------------|
| VALUBusy                                    | The percentage of GPUTime vector ALU instructions are processed. Can be thought of as something like compute utilization                                                                                                    |
| FetchSize                                   | The total kilobytes fetched from global memory                                                                                                    |
| WriteSize                                   | The total kilobytes written to global memory                                                                                                    |
|                                             |                                                                                                    |
| L2CacheHit                                  | The percentage of fetch, write, atomic, and other instructions that hit the data in L2 cache                                                                                                    |
| L2CacheHit<br>MemUnitBusy                   | The percentage of fetch, write, atomic, and other instructions<br>that hit the data in L2 cache<br>The percentage of GPUTime the memory unit is active. The<br>result includes the stall time                                                         |
| L2CacheHit<br>MemUnitBusy<br>MemUnitStalled | The percentage of fetch, write, atomic, and other instructions<br>that hit the data in L2 cache<br>The percentage of GPUTime the memory unit is active. The<br>result includes the stall time<br>The percentage of GPUTime the memory unit is stalled |

Full list at: <u>https://github.com/ROCm-Developer-Tools/rocprofiler/blob/amd-master/test/tool/metrics.xml</u>

### **Performance Counters Tips and Tricks**

- GPU Hardware counters are global
  - Kernel dispatches are serialized to ensure that only one dispatch is ever in flight
  - It is recommended that no other applications are using the GPU when collecting performance counters
- Use --basenames on which will report only kernel names, leaving off kernel arguments
- How do you time a kernel's duration?
  - \$ /opt/rocm/bin/rocprof --timestamp on -i rocprof\_counters.txt <app with args>
  - This produces four times: DispatchNs, BeginNs, EndNs, and CompleteNs
  - Closest thing to a kernel duration: EndNs BeginNs
  - If you run with "--stats" the resultant results.stats.csv file will include a kernel duration column
    - Note: the duration is aggregated over repeated calls to the same kernel

### rocprof: Multiple MPI Ranks

- rocprof can collect counters and traces for multiple MPI ranks
- Say you want to profile an application usually called like this: mpiexec -np <n> ./Jacobi\_hip -g <x> <y>
- Invoke the profiler by executing:

```
mpiexec -np <n> rocprof <rocprof_options> ./Jacobi_hip -g <x> <y>
or
srun --ntasks=n rocprof <rocprof options> ./Jacobi hip -g <x> <y>
```

 By directing output files from each rank to different directories, we can collect traces for each rank separately

Use a helper script for this, and run your program as shown below:
 mpiexec -np <n> helper\_rocprof.sh ./Jacobi\_hip -g <x> <y>

Multi-node profiling currently isn't supported

# **Profiling Multiple MPI Ranks**

\$cat helper\_rocprof.sh

```
#!/bin/bash
set -euo pipefail
# depends on ROCM PATH being set outside; input arguments are the output directory & the name
outdir="$1"
name="$2"
if [[ -n ${OMPI_COMM_WORLD_RANK+z} ]]; then
    # mpich
    export MPI RANK=${OMPI COMM WORLD RANK}
elif [[ -n ${MV2 COMM WORLD RANK+z} ]]; then
    # ompi
    export MPI RANK=${MV2 COMM WORLD RANK}
elif [[ -n ${SLURM PROCID+z} ]]; then
    export MPI RANK=${SLURM PROCID}
else
    echo "Unknown MPI layer detected! Must use OpenMPI, MVAPICH, or SLURM"
    exit 1
fi
rocprof="${ROCM PATH}/bin/rocprof"
                                                               Output directory per rank
pid="$$"
                                                               Filenames annotated with rank as well
outdir="${outdir}/rank_${pid}_${MPI_RANK}"
outfile="${name}_${pid}_${MPI_RANK}.csv"
${rocprof} -d ${outdir} --hsa-trace -o ${outdir}/${outfile} ("${@:3}"
                                                                          Application and its arguments
                                                               Trace mode
```

### rocprof: Profiling Overhead

- As with every profiling tool, there is an overhead
- The percentage of the overhead depends on the profiling options used
  For example, tracing is faster than hardware counter collection
- When collecting many counters, the collection may require multiple passes
- With rocTX markers/regions, tracing can take longer and the output may be large
  - Sometimes too large to visualize
- The more data collected, the more the overhead of profiling
  - Depends on the application and options used

# Summary

- rocprof is the open source, command line AMD GPU profiling tool distributed with ROCm
- Many other tools are built over rocprof
- rocprof provides tracing of GPU kernels, HIP API, HSA API and Copy activity
- rocprof can be used to collect GPU hardware counters with additional overhead
- JSON Traces can be viewed in Perfetto UI
- Other output files are in text/CSV format

### Agenda – AMD Profilers with timeline profiling support

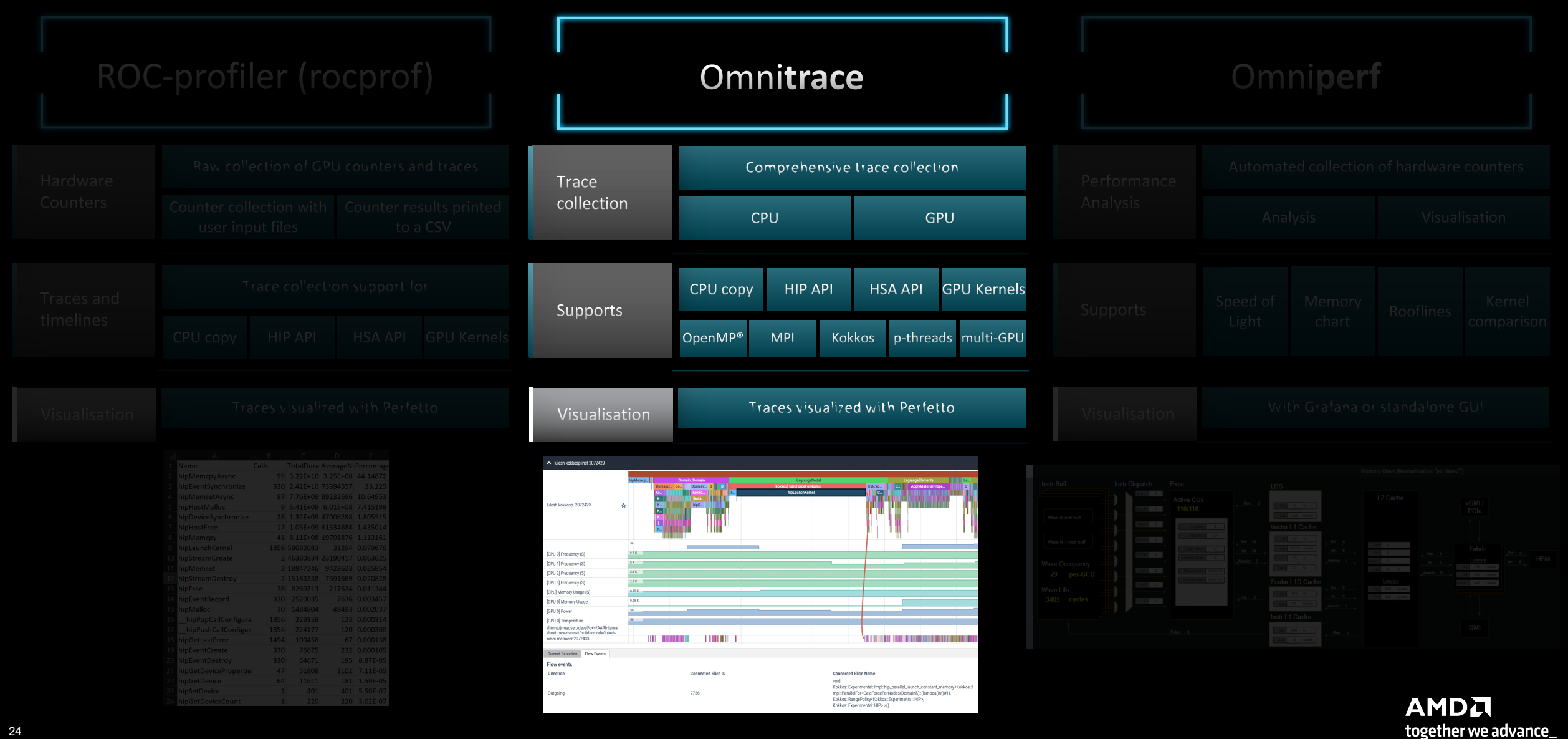

# **Omnitrace: Application Profiling, Tracing, and Analysis**

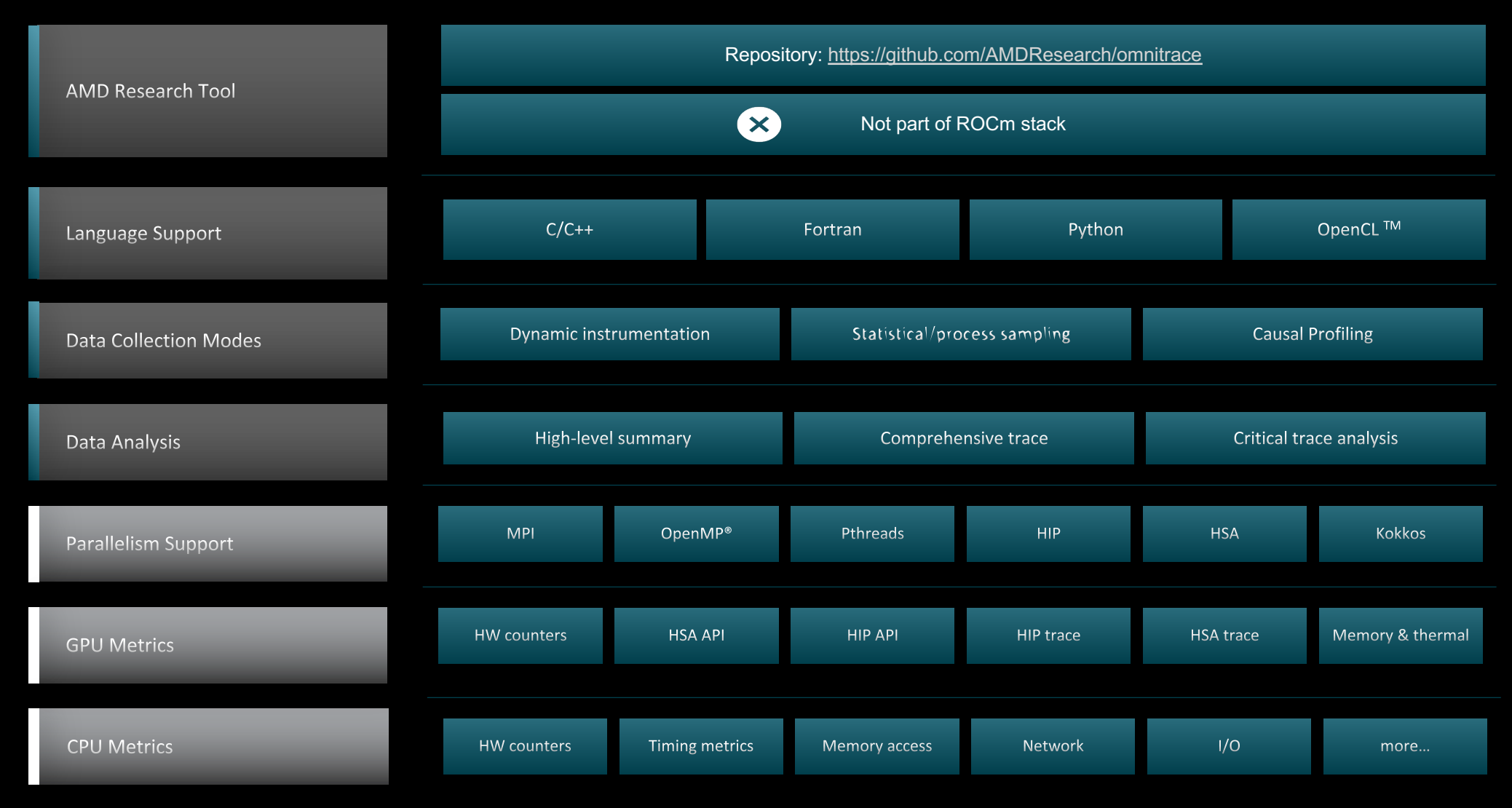

Refer to current documentation for recent updates

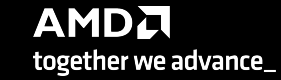

# Installation (if required)

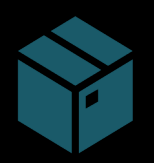

To use pre-built binaries, select the version that matches your operating system, ROCm version, etc.

|  | Ļ |
|--|---|
|  |   |
|  |   |
|  |   |
|  |   |
|  |   |
|  |   |

Select OpenSuse/RHEL operating system for HPE/AMD system: omnitrace-1.10.1-rhel-9.0-ROCm-50500-PAPI-OMPT-Python3.sh

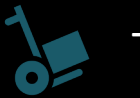

There are .rpm and .deb fpackages along with .sh scripts for installation.

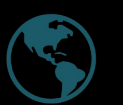

Full documentation: <u>https://amdresearch.github.io/omnitrace/</u>

export OMNITRACE\_VERSION=latest
export ROCM\_VERSION=5.6.0
export OMNITRACE\_INSTALL\_DIR=</path/to/your/omnitrace/install>
wget <u>https://github.com/AMDResearch/omnitrace/releases/\${OMNITRACE\_VERSION}/download/omnitrace-install.py
python3 omnitrace-install.py -p \${OMNITRACE\_INSTALL\_DIR} --rocm \${ROCM\_VERSION}</u>

Set up environment:
source \${OMNITRACE\_INSTALL\_DIR}/share/omnitrace/setup-env.sh

Note: If installing from source, remember to clone the omnitrace repo recursively

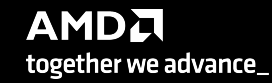

# **Omnitrace instrumentation Modes**

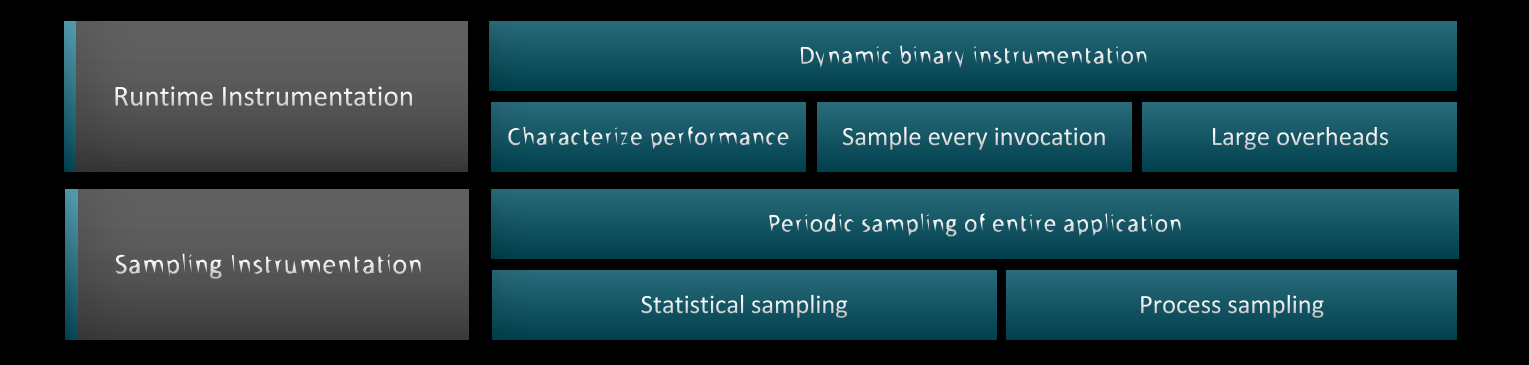

| Basic command-line syntax:                                                                                         |
|----------------------------------------------------------------------------------------------------|
| <pre>\$ omnitrace [omnitrace-options] <cmd> <args></args></cmd></pre>                                              |
| For more information or help use -h/help/? flags:                                                                  |
| <pre>\$ omnitrace -h</pre>                                                                                         |
| Can also execute on systems using a job scheduler. For example, with SLURM, an interactive session can be used as: |
| <pre>\$ srun [options] omnitrace [omnitrace-options] <cmd> <args></args></cmd></pre>                               |

For problems, create an issue here: <u>https://github.com/AMDResearch/omnitrace/issues</u> Documentation: <u>https://amdresearch.github.io/omnitrace/</u>

### **Omnitrace Configuration**

#### \$ omnitrace-avail --categories [options]

Get more information about run-time settings, data collection capabilities, and available hardware counters. For more information or help use -h/--help flags:

#### \$ omnitrace-avail -h

Collect information for omnitrace-related settings using shorthand -c for --categories :

\$ omnitrace-avail -c perfetto

| \$ omnitrace-avail -c perfetto                                                                                                    |                                                                     |                                                                                                    |
|----------------------------------------------------------------------------------------------------|---------------------------------------------------------------------|----------------------------------------------------------------------------------------------------|
| ENVIRONMENT VARIABLE                                                                                                    | VALUE                                                               | CATEGORIES                                                                                                    |
| OMNITRACE_PERFETTO_BACKEND<br>OMNITRACE_PERFETTO_BUFFER_SIZE_KB<br>OMNITRACE_PERFETTO_FILL_POLICY<br>OMNITRACE_TRACE_DELAY<br>OMNITRACE_TRACE_DURATION<br>OMNITRACE_TRACE_PERIODS<br>OMNITRACE_TRACE_PERIOD_CLOCK_ID<br>OMNITRACE_USE_PERFETTO | inprocess<br>1024000<br>discard<br>0<br>0<br>CLOCK_REALTIME<br>true | <pre>custom, libomnitrace, omnitrace, perfetto custom, data, libomnitrace, omnitrace, perfetto custom, data, libomnitrace, omnitrace, perfetto custom, libomnitrace, omnitrace, perfetto, profile, timemory, trace custom, libomnitrace, omnitrace, perfetto, profile, timemory, trace custom, libomnitrace, omnitrace, perfetto, profile, timemory, trace custom, libomnitrace, omnitrace, perfetto, profile, timemory, trace backend, custom, libomnitrace, omnitrace, perfetto</pre> |
|                                                                                                    |                                                                     |                                                                                                    |

Shows all runtime settings that may be tuned for perfetto

### **Omnitrace Configuration**

#### \$ omnitrace-avail --categories [options]

Get more information about run-time settings, data collection capabilities, and available hardware counters. For more information or help use -h/--help/? flags:

#### \$ omnitrace-avail -h

Collect information for omnitrace-related settings using shorthand -c for --categories :

\$ omnitrace-avail -c omnitrace

For brief description, use the options:

#### \$ omnitrace-avail -bd

| ENVIRONMENT VARIABLE                | DESCRIPTION                                                                                                    | i I |
|-------------------------------------|----------------------------------------------------------------------------------------------------|-----|
|                                     |                                                                                                    |     |
| OMNITRACE_CAUSAL_BINARY_EXCLUDE     | Excludes binaries matching the list of provided regexes from causal experiments (separated by tab, sem)                                                                                                    |     |
| UMNITRACE_CAUSAL_BINARY_SCOPE       | Limits causal experiments to the binaries matching the provided list of regular expressions (separated                                                                                                    |     |
|                                     | Length of time to wait (in seconds) before starting the first causal experiment                                                                                                    |     |
| OMNITRACE CAUSAL DURATION           | Length of time to perform causal experimentation (in seconds) after the first experiment has started                                                                                                    |     |
|                                     | Excludes functions matching the tist of provided regress from causal experiments (separated by tab, se                                                                                                    |     |
| OMNITRACE_CAUSAL_IONCITON_SCOPE     | Seed for random number generator which causal profiling (separated by tab, semi-cotor), and/or quotes (SI)                                                                                                    |     |
| OMNITRACE CAUSAL RANDOM SELD        | See for random number generator which setects speedups and experiments - prease note that the times [<br>Excludes source files or source file line on pair (i e files or sfiles discounce) matching the list of |     |
| OMNITRACE CAUSAL SOURCE SCOPE       | Limits causal experiments to the source files or source file $+$ lineno pair (i $e$ sfiles or sfiles of the source files)                                                                                       |     |
| OMNITRACE CONFIG FILE               | Configuration file for omnitace                                                                                                    | 1   |
| OMNITRACE CRITICAL TRACE            | Enable generation of the critical trace                                                                                                    | í.  |
| OMNITRACE ENABLED                   | Activation state of timemory                                                                                                    | í   |
| OMNITRACE OUTPUT PATH               | Explicitly specify the output folder for results                                                                                                    | i I |
| OMNITRACE OUTPUT PREFIX             | Explicitly specify a prefix for all output files                                                                                                    | i I |
| OMNITRACE PAPI EVENTS               | PAPI presets and events to collect (see also: papi avail)                                                                                                    | i I |
| OMNITRACE PERFETTO BACKEND          | Specify the perfetto backend to activate. Options are: 'inprocess', 'system', or 'all'                                                                                                    | i   |
| OMNITRACE_PERFETTO_BUFFER_SIZE_KB   | Size of perfetto buffer (in KB)                                                                                                    | Í.  |
| OMNITRACE_PERFETTO_FILL_POLICY      | Behavior when perfetto buffer is full. 'discard' will ignore new entries, 'ring_buffer' will overwrite                                                                                                    |     |
| OMNITRACE_PROCESS_SAMPLING_DURATION | If > 0.0, time (in seconds) to sample before stopping. If less than zero, uses OMNITRACE_SAMPLING_DURA                                                                                                    | 1   |
| OMNITRACE_PROCESS_SAMPLING_FREQ     | Number of measurements per second when OMNITTRACE_USE_PROCESS_SAMPLING=ON. If set to zero, uses OMNITR                                                                                                    |     |
| OMNITRACE_ROCM_EVENTS               | ROCm hardware counters. Use ':device=N' syntax to specify collection on device number N, e.g. ':device                                                                                                    |     |
| OMNITRACE_SAMPLING_CPUS             | CPUs to collect frequency information for. Values should be separated by commas and can be explicit or                                                                                                    |     |
| UMNITRACE_SAMPLING_DELAY            | lime (in seconds) to wait before the first sampling signal is delivered, increasing this value can fix                                                                                                    |     |
| UMNITRACE_SAMPLING_DURATION         | 11 > 0.0, time (in seconds) to sample before stopping                                                                                                    |     |
| UMNITRACE_SAMPLING_FREQ             | Number of software interrupts per second when UMNINIACE USE SAMPLING=ON                                                                                                    |     |
| UMNITRACE SAMPLING GPUS             | , Devices to query when umnifikate use kuth shi=un, values should be separated by commas and can be expli I                                                                                                    |     |

#### Create a config file

Create a config file in \$HOME:

\$ omnitrace-avail -G \$HOME/.omnitrace.cfg

To add description of all variables and settings, use:

#### \$ omnitrace-avail -G \$HOME/.omnitrace.cfg --all

Modify the config file \$HOME/.omnitrace.cfg as desired to enable and change settings:

#### <snip>

| MNITRACE_USE_PERFETTO    |                        | =   | true  |
|--------------------------|------------------------|-----|-------|
| MNITRACE_USE_TIMEMORY    |                        | =   | true  |
| MNITRACE_USE_SAMPLING    |                        | =   | false |
| MNITRACE_USE_ROCTRACER   |                        | =   | true  |
| MNITRACE_USE_ROCM_SMI    |                        | =   | true  |
| MNITRACE_USE_KOKKOSP     |                        | =   | false |
| MNITRACE_USE_CAUSAL      |                        | =   | false |
| MNITRACE_USE_MPIP        |                        | =   | true  |
| MNITRACE_USE_PID         | _                      | =   | true  |
| MNITRACE_USE_ROCPROFILER |                        | =   | true  |
| MNITRACE_USE_ROCTX       | Contents of the config | g i | file  |
|                          |                        |     |       |

Declare which config file to use by setting the environment:

\$ export OMNITRACE\_CONFIG\_FILE=/path-

to/.omnitrace.cfg

# **Dynamic Instrumentation**

**Runtime Instrumentation** 

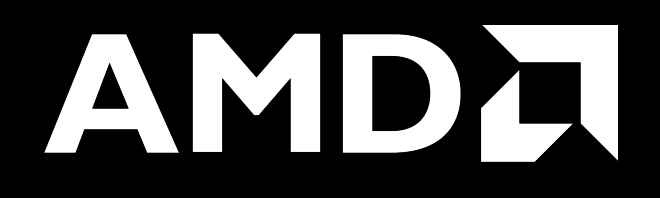

### **Dynamic Instrumentation – Jacobi Example**

| Clone jacobi example:                                                                                                    | Parsing libraries                                                                                                    |
|----------------------------------------------------------------------------------------------------|----------------------------------------------------------------------------------------------------|
| <pre>\$ git clone <u>https://github.com/amd/HPCTrainingExamples.git</u> \$ cd HPCTrainingExamples/HTP/jacobj</pre>        |                                                                                                    |
| Requires ROCm and MPI install, compile:                                                                                   | <pre>[omnitrace][exe] [internal] parsing library: '/usr/lib64/libutil-2.28.so'<br/>[omnitrace][exe] [internal] parsing library: '/usr/lib64/libz.so.1.2.11'<br/>[omnitrace][exe] [internal] binary info processing required 0.322 sec and 70.724 MB<br/>[omnitrace][exe] Processing 72 modules</pre>                                                                                                    |
| \$ make                                                                                                    | [omnitrace][exe] Processing 72 modules Done (0.101 sec, 12.084 MB)<br>[ommitrace][exe] Found 'MPT Thit' in '/home/ssitaram/git/HPCTrainingExamples/HIP/jacobi/lacobi hip' Enabling MPT support                                                                                                    |
| Run the non-instrumented code on a single GPU as:                                                                         | [omnitrace][exe] Finding instrumentation functions<br>[omnitrace][exe] 2 instrumented funcs in//orte/orted/orted_submit.c<br>[omnitrace][exe] 1 instrumented funcs in liband comgr.so.2.4.50403                                                                                                    |
| <pre>\$ time .mpirun -np 1 ./Jacobi_hip -g 1 1</pre>                                                                      | [omnitrace][exe] 15 Instrumented funcs in Libamon1p64.50.5.4.50403 Functions instrumented                                                                                                    |
| real 0m2.115s                                                                                                    | [omnitrace][exe] 10 instrumented funcs in libmpi.so.40.20.3<br>[omnitrace][exe] 8 instrumented funcs in libopen-pal.so.40.20.3                                                                                                    |
|                                                                                                    | [omnitrace][exe] 17 instrumented funcs in libopen-rte.so.40.20.3                                                                                                    |
| Dynamic instrumentation                                                                                                   | [omnitrace][exe] Outputting 'omnitrace-Jacobi_hip-output/2023-03-14 17.24/instrumentation/available.json' Done<br>[omnitrace][exe] Outputting 'omnitrace-Jacobi_hip-output/2023-03-14_17.24/instrumentation/available.txt' Done<br>[omnitrace][exe] Outputting 'omnitrace-Jacobi_hip-output/2023-03-14_17.24/instrumentation/instrumented.json' Done<br>[omnitrace][exe] Outputting 'omnitrace-Jacobi_hip-output/2023-03-14_17.24/instrumentation/instrumented.txt' Done<br>[omnitrace][exe] Outputting 'omnitrace-Jacobi_hip-output/2023-03-14_17.24/instrumentation/instrumented.txt' Done                                                                                                    |
| <pre>\$ time mpirun -np 1 omnitrace-instrument/Jacobi_hip -g 1 1</pre>                                                    | [omnitrace][exe] Outputting 'omnitrace-Jacobi_hip-output/2023-03-14_17.24/instrumentation/excluded.txt' Done<br>[omnitrace][exe] Outputting 'omnitrace-Jacobi_hip-output/2023-03-14_17.24/instrumentation/overlapping.json' Done<br>[omnitrace][exe] Outputting 'omnitrace-Jacobi_hip-output/2023-03-14_17.24/instrumentation/overlapping.json' Done<br>[omnitrace][exe] Outputting 'omnitrace-Jacobi_hip-output/2023-03-14_17.24/instrumentation/overlapping.txt' Done<br>[omnitrace][exe] Executing                                                                                                    |
| real 1m45.742s                                                                                                    | [omnitrace][1649192][omnitrace_init_tooling] Instrumentation mode: Trace Outputs that will be created                                                                                                    |
|                                                                                                    |                                                                                                    |
| Extra time is the overhead of dyninst reading every binary that is loaded, not overhead of omnitrace during app execution | 0     0     0     0     0     0     0     0     0     0     0     0     0     0     0     0     0     0     0     0     0     0     0     0     0     0     0     0     0     0     0     0     0     0     0     0     0     0     0     0     0     0     0     0     0     0     0     0     0     0     0     0     0     0     0     0     0     0     0     0     0     0     0     0     0     0     0     0     0     0     0     0     0     0     0     0     0     0     0     0     0     0     0     0     0     0     0     0     0     0     0     0     0     0     0     0     0     0     0     0     0     0     0     0     0     0     0     0     0     0     0     0     0     0     0     0     0     0     0     0     0     0     0     0     0     0     0     0     0     0     0     0     0     0     0     0 |

# **Dynamic Instrumentation – Jacobi Example**

| Clone jacobi example:<br>\$ git clone <u>https://github.com/amd/HPCTrainingExamples.git</u><br>\$ cd HPCTrainingExamples/HIP/jacobi    | <pre>[available] HaloExchange.cpp:<br/>[available] [HaloExchange.cold.21][14]<br/>[available] [HaloExchange][1267]<br/>[available] [ GLOBAL sub I HaloExchange.cpp][8]</pre>                                                                                                    |
|----------------------------------------------------------------------------------------------------|----------------------------------------------------------------------------------------------------|
| Requires ROCm and MPI install, compile:<br>\$ make<br>Run the non-instrumented code on a single GPU as:                                | <pre>[available] Input.cpp:<br/>[available] [ExtractNumber][19]<br/>[available] [FindAndClearArgument][38]<br/>[available] [ParseCommandLineArguments][206]<br/>[available] [PrintUsage][12]</pre>                                                                                                    |
| <pre>\$ time .mpirun -np 1 ./Jacobi_hip -g 1 1 real 0m2 115s</pre>                                                                     | <pre>[available] JacobiIteration.cpp:<br/>[available] [JacobiIteration][71]</pre>                                                                                                    |
|                                                                                                    | [available] JacobiMain.cpp:<br>[available] [main.cold.0][5]<br>[available] [main][35] Functions found in each module                                                                                                    |
| Dynamic instrumentation                                                                                                    | [available] JacobiRun.cpp:<br>[available] [Jacobi_t::Run][155]                                                                                                    |
| -g 1 1<br>real 1m45.742s                                                                                                    | <pre>[available] JacobiSetup.cpp:<br/>[available] [FormatNumber][53]<br/>[available] [Jacobi_t::ApplyTopology][234]<br/>[available] [Jacobi_t::CreateMesh][459]</pre>                                                                                                    |
| Available functions to instrument:<br>\$ mpirun -np 1 omnitrace-instrument -v 1simulate<br>print-available functions/Jacobi_hip -g 1 1 | <pre>[available] [Jacobi_t::InitializeData][552]<br/>[available] [Jacobi_t::Jacobi_t.cold.30][15]<br/>[available] [Jacobi_t::Jacobi_t][1043]<br/>[available] [Jacobi_t::PrintResults][107]<br/>[available] [Jacobi_t::~Jacobi_t][167]<br/>[available] [PrintResults][134]</pre>                                                                  |
| Here -v gives a verbose output from omnitrace                                                                                          | <pre>[available] [_GLUBALsub_I_JacobiSetup.cpp][8] [available] [std::_cxx11::basic_stringbuf<char, std::char_traits<char="">, std::allocator <char> &gt;::~basic_stringbuf][16] [available] [std::_cxx11::basic_stringbuf<char, std::char_traits<char="">, std::allocator <char> &gt;::~basic_stringbuf][18]</char></char,></char></char,></pre> |

The simulate flag does not run the executable, but only demonstrates the available functions

### **Dynamic Instrumentation – Jacobi Example**

| Clone jacobi example:                                                                                                    | <pre>[omnitrace][exe] [internal] parsing library: '/opt/rocm-5.4.3/lib/librocm_smi64.so.5.0.50403'<br/>[omnitrace][exe] [internal] parsing library: '/opt/rocm-5.4.3/lib/librocmTools.so.1.5.0'<br/>[ompitrace][eve] [internal] parsing library: '/opt/rocm 5.4.3/lib/librocmTools.so.1.0.50403'</pre>                                                                                                    |
|----------------------------------------------------------------------------------------------------|----------------------------------------------------------------------------------------------------|
| <b>\$</b> git clone https://github.com/amd/HPCTrainingExamples.git                                                                                                    | [omnitrace][exe] [internal] parsing library: '/opt/rocm-5.4.3/lib/libroctracer64.so.4.1.0'                                                                                                    |
|                                                                                                    | [omnitrace][exe] [internal] parsing library: '/opt/rocm=5.4.3/lib/libroctx64.so.4.1.0'                                                                                                    |
| \$ cd HPCIrainingExamples/HIP/jacobi                                                                                                    | [omnitrace][exe] [internal] parsing library: '/share/contrib-modules/omnitrace/omnitrace18.0/lib/libomnitrace-01.50.18.0'<br>[omnitrace][exe] [internal] parsing library: '/share/contrib-modules/omnitrace/omnitrace18.0/lib/libomnitrace-t so 11.0 1'                                                                                                    |
|                                                                                                    | [ommitrace][exe] [internal] parsing library: //share/contrib-modules/ommitrace/ommitrace1.8.0/lib/libommitrace-user.so.1.8.0'                                                                                                    |
| Requires ROCm and MPI install compile:                                                                                                    | [omnitrace][exe] [internal] parsing library: '/share/contrib-modules/omnitrace/omnitrace1.8.0/lib/omnitrace/libcommon.so.11.0.1'                                                                                                    |
| Requires Room and with thistail, complete.                                                                                                    | [omnitrace][exe] [internal] parsing library: '/share/contrib-modules/omnitrace/annitrace1.8.0/lib/omnitrace/libdw-0.182.so'                                                                                                    |
| ¢ make                                                                                                    | [ommitrace][exe] [internal] parsing library: '/share/contrib-modules/ommitrace/ommitrace1.8.0/Lib/ommitrace/Libert-0.182.50'                                                                                                    |
|                                                                                                    | [ommitrace][exe] [internal] parsing library: '/share/contrib-modules/ommitrace/ambitrace/lib/mitrace/lib/fm.so.4.11.1'                                                                                                    |
|                                                                                                    | [omnitrace][exe] [internal] parsing library: '/share/contrib-modules/omnitrace/omnitrace1.8.0/lib/omnitrace/libtbb.so.2'                                                                                                    |
| Run the non-instrumented code on a single GPU as:                                                                                                    | [omnitrace][exe] [internal] parsing library: '/share/contrib-modules/omnitrace/omnitrace1.8.0/lib/omnitrace/libtbbmalloc.so.2'                                                                                                    |
|                                                                                                    | [omnitrace][exe] [internal] parsing library: '/share/contrib-modules/omnitrace/omnitrace1.8.0/Lib/omnitrace/libLobmatuco_proxy.so.2'<br>[omnitrace][exe] [internal] parsing library: '/share/contrib-modules/omnitrace/omnitrace1.8.0/Lib/omnitrace/lib                                                                                                    |
| \$ time .mpirun -np 1 ./Jacobi hip -g 1 1                                                                                                    | [omnitrace][exe] [internal] parsing library: ', on the backstown of the construction of the own of the own of     |
|                                                                                                    | [omnitrace][exe] [internal] parsing library: '/usr/lib64/libBrokenLocale-2.28.so'                                                                                                    |
| real 0m2.115s                                                                                                    | [omnitrace][exe] [internal] parsing library: '/usr/lib64/libanl-2.28.so'                                                                                                    |
|                                                                                                    | [omnitrace][exe] [internal] parsing library: '/usr/libo4/libc-22.28.50'                                                                                                    |
|                                                                                                    | [omnitrace][exe] [internal] parsing library: /usr/lib64/libd/-2.28.so'                                                                                                    |
|                                                                                                    | [omnitrace][exe] [internal] parsing library: '/usr/lib64/libgcc s-8-20210514.so.1'                                                                                                    |
|                                                                                                    | [omnitrace][exe] [internal] parsing library: '/usr/lib64/libnss_compat-2.28.so'                                                                                                    |
| Dynamic instrumentation                                                                                                    | [omnitrace][exe] [internal] parsing library: '/usr/lib64/libnss dns-2.28.so'                                                                                                    |
|                                                                                                    | [omnitrace][exe] [internal] parsing library: /usr/lib64/libnthread-2.28.so'                                                                                                    |
| <pre>\$ time mninun -nn 1 omnitrace-instrument /lacobi hin</pre>                                                                                                    | [omitrace][exe] [internal] parsing library: //usr/lib64/libresolv-2.28.so' Only these two functions                                                                                                    |
| <sup>*</sup> cline inprivation inprivation in the constrained and the constrained and the const | [omnitrace][exe] [internal] parsing library: '/usr/lib64/librt-2.28.so'                                                                                                    |
| -g 1 1                                                                                                    | [omitrace][exe] [internal] parsing library: '/usr/lib64/libstdc++.so.6.0.25' are shown to be                                                                                                    |
| 5                                                                                                    | [omnitrace][exe] [internal] parsing library: /usr/libo4/libutil_238.so]                                                                                                    |
|                                                                                                    | [omnitrace][exe] [internal] parsing library: /usr/lib64/libz.so.1.2.11' Instrumented                                                                                                    |
| real 1m45.742s                                                                                                    | [omnitrace][exe] [internal] binary info processing required 0.257 sec and 66.740 MB                                                                                                    |
|                                                                                                    | [omnitrace][exe] Processing 72 modules                                                                                                    |
| Available functions to instrument:                                                                                                    | [omnitrace][exe] Frocessing /2 modules Done (0.039 sec, 11.030 MB)<br>[omnitrace][exe] Found 'MPI Init' in '(home/scitaram/dit/HPCTrainingExamples/HTP/jacobi/jacobi hin' Fnabling MPI support                                                                                                    |
|                                                                                                    | [omitrace][exe] Finding instrumentation functions                                                                                                    |
| <pre>\$ mpirun -np 1 omnitrace-instrument -v 1simulate</pre>                                                                                                    | [omnitrace][exe] 1 instrumented funcs in JacobiIteration.cpp                                                                                                    |
| nnint available functions /Jacobi hin g 1 1                                                                                                    | [omnitrace][exe] 1 instrumented funcs in JacobiRun.cpp                                                                                                    |
| princ-available functions/Jacobi_nip -g i i                                                                                                    | [omnitrace][exe] I instrumented funcs in Jacon np<br>[omnitrace][exe] I instrumented funcs in Jacon here in Jacon here in Jacon her |
|                                                                                                    | [ommitrace][exe] or finitrace lacobi his-output/2023-03-15 12.40/instrumentation/available.ison' Done                                                                                                    |
| Custom include/exclude functions* with -I or -F, resp. For e.g.                                                                                                    | [omnitrace][exe] Outputting 'omnitrace-Jacobi_hip-output/2023-03-15_12.40/instrumentation/available.txt' Done                                                                                                    |
|                                                                                                    | [omnitrace][exe] Outputting 'omnitrace-Jacobi hip-output/2023-03-15_12.40/instrumentation/instrumented.json' Done                                                                                                    |
| <pre>\$ mpirun -np 1 omnitrace-instrument -v 1 -I</pre>                                                                                                    | [omnitrace][exe] outputting 'omnitrace-Jacobi hip-output/2023-03-15 12.40/instrumentation/instrumented.txt' Done                                                                                                    |
|                                                                                                    | [omitrace][exe] outputting 'omitrace-Jacobi hip-output/2023-03-12.40/instrumentation/excluded.txt' Done                                                                                                    |
| 'Jacobi_t::Run' 'Jacobilteration'/Jacobi_hip -g 1 1                                                                                                    | [omnitrace][exe] Outputting 'omnitrace-Jacobi_hip-output/2023-03-15_12.40/instrumentation/overlapping.json' Done                                                                                                    |
|                                                                                                    | [omnitrace][exe] Outputting 'omnitrace-Jacobi_hip-output/2023-03-15_12.40/instrumentation/overlapping.txt' Done                                                                                                    |

together we advance\_

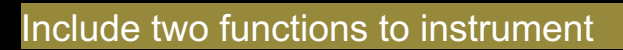

# **Dynamic Instrumentation**

**Binary Rewrite** 

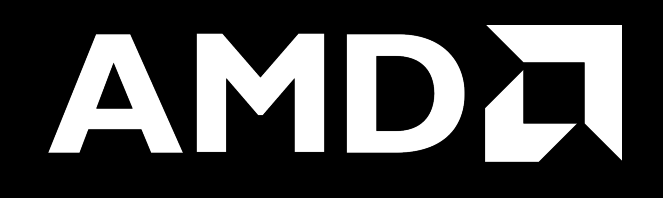

# **Binary Rewrite – Jacobi Example**

| Binary Rewrite                                                                                                    | <pre>[omnitrace][exe] [internal] parsing library: '/usr/lib64/libgcc_s-8-20210514.so.1'<br/>[omnitrace][exe] [internal] parsing library: '/usr/lib64/libnss_compat-2.28.so'<br/>[omnitrace][exe] [internal] parsing library: '/usr/lib64/libnss_files-2.28.so'<br/>[omnitrace][exe] [internal] parsing library: '/usr/lib64/libnss_files-2.28.so'</pre>                                                                                                    |
|----------------------------------------------------------------------------------------------------|----------------------------------------------------------------------------------------------------|
| <pre>\$ omnitrace-instrument [omnitrace-options] -o <new-name-<br>of-exec&gt; <cmd> <args></args></cmd></new-name-<br></pre>    | <pre>[omnitrace][exe] [internal] parsing library: '/usr/lib64/libresolv-2.28.so'<br/>[omnitrace][exe] [internal] parsing library: '/usr/lib64/librt-2.28.so'<br/>[omnitrace][exe] [internal] parsing library: '/usr/lib64/libtdc++.so.6.0.25'<br/>[omnitrace][exe] [internal] parsing library: '/usr/lib64/libthread_db-1.0.so'<br/>[omnitrace][exe] [internal] parsing library: '/usr/lib64/libtl-2.28.so'</pre>                                                                                                    |
| Generating a new executable/library with instrumentation built-in:                                                              | <pre>[omnitrace][exe] [internal] parsing library: '/usr/lib64/libz.so.1.2.11'<br/>[omnitrace][exe] [internal] binary info processing required 0.666 sec and 110.500 MB<br/>[omnitrace][exe] Processing 9 modules<br/>[omnitrace][exe] Processing 9 modules Done (0.001 sec, 0.000 MB)<br/>[omnitrace][exe] Found 'MPI nit' in '/omme/csitaram/oit/HPCTrainingExamples/HIP/iacobi/lacobi hin' Enabling MPI support</pre>                                                                                                    |
| This new binary will have instrumented functions                                                                                | <pre>[omnitrace][exe] Finding instrumentation functions<br/>[omnitrace][exe] Outputting 'omnitrace-Jacobi_hip.inst-output/2023-03-15_12.57/instrumentation/available.json' Done<br/>[omnitrace][exe] Outputting 'omnitrace-Jacobi_hip.inst-output/2023-03-15_12.57/instrumentation/available.txt' Done<br/>[omnitrace][exe] Outputting 'omnitrace-Jacobi_hip.inst-output/2023-03-15_12.57/instrumentation/instrumented.json' Done<br/>[omnitrace][exe] Outputting 'omnitrace-Jacobi_hip.inst-output/2023-03-15_12.57/instrumentation/instrumented.json' Done<br/>[omnitrace][exe] Outputting 'omnitrace-Jacobi_hip.inst-output/2023-03-15_12.57/instrumentation/instrumented.txt' Done<br/>[omnitrace][exe] Outputting 'omnitrace-Jacobi_hip.inst-output/2023-03-15_12.57/instrumentation/excluded.json' Done<br/>[omnitrace][exe] Outputting 'omnitrace-Jacobi_hip.inst-output/2023-03-15_12.57/instrumentation/excluded.json' Done</pre>                                                                                                    |
|                                                                                                    | <pre>[omnitrace][exe] outputting 'omnitrace-Jacobi_hip.inst-output/2023-05-15_12_57/instrumentation/exctuded.txt bone<br/>[omnitrace][exe] Outputting 'omnitrace-Jacobi_hip.inst-output/2023-03-15_12_57/instrumentation/overlapping.txt' Done<br/>[omnitrace][exe]<br/>[omnitrace][exe] [exe] The instrumented executable image is stored in '/home/ssitaram/git/HPCTrainingExamples/HIP/jacobi/Jacobi_hip.inst'<br/>[omnitrace][exe] Getting linked libraries for /home/ssitaram/git/HPCTrainingExamples/HIP/jacobi/Jacobi_hip<br/>[omnitrace][exe] Consider instrumenting the relevant libraries<br/>[omnitrace][exe] [exe] [exe</pre> |
|                                                                                                    | [omnitrace][exe] /lib64/libpthread.so.0<br>[omnitrace][exe] /lib64/libm.so.6                                                                                                    |
| Subroutine Instrumentation<br>Default instrumentation is main function and functions of 1024<br>instructions and more (for CPU) | [omnitrace][exe]/lib64/librt.so.1[omnitrace][exe]/opt/rocm-5.4.3//lib/libroctx64.so.4[omnitrace][exe]/opt/rocm-5.4.3//lib/libroctracer64.so.4[omnitrace][exe]/opt/rocm-5.4.3//lib/libroctracer64.so.4[omnitrace][exe]/opt/rocm-5.4.3//lib/libroctracer64.so.5[omnitrace][exe]/lib64/libstdc++.so.6[omnitrace][exe]/lib64/libc.so.6[omnitrace][exe]/lib64/libc.so.6[omnitrace][exe]/lib64/libc.so.6                                                                                                    |
| To instrument routines with 50 or more cycles, add option "-i 50" (more                                                         |                                                                                                    |

overhead)

# **Binary Rewrite – Jacobi Example**

#### **Binary Rewrite**

\$ omnitrace-instrument [omnitrace-options] -o <new-</pre> name-of-exec> -- <<u>CMD> <ARGS></u>

#### Generating a new /library with instrumentation built-in:

```
$ omnitrace-instrument -o Jacobi hip.inst --
./Jacobi hip
```

#### Run the instrumented binary:

\$ mpirun -np 1 omnitrace-run -- ./Jacobi hip.inst -g

#### subroutine instrumentation

Default instrumentation is main function and functions of 1024 instructions and more (for CPU)

To instrument routines with 50 or more cycles, add option "-i 50" (more overhead)

Binary rewrite is recommended for runs with multiple ranks as omnitrace produces separate output files for each rank

#### omnitrace][3624331][omnitrace init tooling] Instrumentation mode: Trace

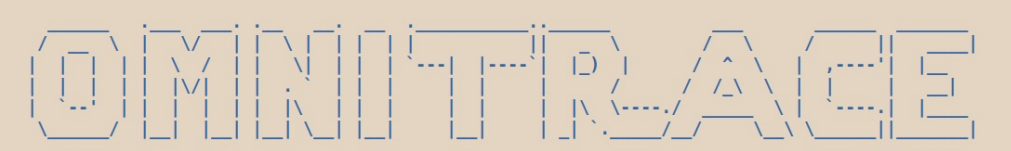

#### omnitrace v1.8.0

953.7651 perfetto.cc:58656 Configured tracing session 1, #sources:1, duration:0 ms, #buffers:1, total buffer si e:1024000 KB, total sessions:1, uid:0 session name: "" opology size: 1 x 1 \_ocal domain size (current node): 4096 x 4096 omnitrace][0][pid=3624331] MPI rank: 0 (0), MPI size: 1 (1) Global domain size (all nodes): 4096 x 4096 Rank 0 selecting device 0 on host TheraC60 Starting Jacobi run. [teration: 0 - Residual: 0.022108 [teration: 100 - Residual: 0.000625 teration: 200 - Residual: 0.000371 teration: 300 - Residual: 0.000274 teration: 400 - Residual: 0.000221 teration: 500 - Residual: 0.000187 Generates traces for application run teration: 600 - Residual: 0.000163 teration: 700 - Residual: 0.000145 teration: 800 - Residual: 0.000131 teration: 900 - Residual: 0.000120 [teration: 1000 - Residual: 0.000111 Stopped after 1000 iterations with residue 0.000111 Total Jacobi run time: 1.5470 sec. Measured lattice updates: 10.84 GLU/s (total), 10.84 GLU/s (per process) Measured FLOPS: 184.36 GFLOPS (total), 184.36 GFLOPS (per process) Measured device bandwidth: 1.04 TB/s (total), 1.04 TB/s (per process) omnitrace][3624331][0][omnitrace finalize] finalizing... omnitrace][3624331][0][omnitrace finalize] omnitrace][3624331][0][omnitrace finalize] omnitrace/process/3624331 : 2.364423 sec wall clock, 645.964 MB peak rss, 388.739 MB page rss, 4.330000 sec cpu clock, 183.1 % cpu util [laps: 1] omnitrace][3624331][0][omnitrace finalize] omnitrace/process/3624331/thread/0 : 2.355893 sec wall clock. 1.293230 sec thread cpu clock, 54.9 % thread cpu util, 645.964 MB peak rss [laps: 1] omnitrace][3624331][0][omnitrace finalize] omnitrace/process/3624331/thread/1 : 2.345084 sec wall clock, 0.000261 sec thread cpu clock, 0.0 % thread cpu util, 642.676 MB peak rss [laps: 1]

omnitrace][3624331][0][omnitrace finalize]

omnitrace][3624331][0][omnitrace finalize] Finalizing perfetto...

### **List of Instrumented GPU Functions**

#### \$ cat omnitrace-Jacobi\_hip.inst-output/2023-03-15\_13.57/roctracer-0.txt

| ROCM TRACER (ACTIVITY API)                                                                                             |       |       |           |       |          |          |        |
|----------------------------------------------------------------------------------------------------|-------|-------|-----------|-------|----------|----------|--------|
| LABEL                                                                                                    | COUNT | DEPTH | METRIC    | UNITS | SUM      | MEAN     | % SELF |
| 10>>> pthread create                                                                                                   | i 1   | i 0   | roctracer | sec   | 0.000353 | 0.000353 | 0.0    |
| >>>   start thread                                                                                                    | i 1   | i 1   | roctracer | sec   | 2.344864 | 2.344864 | 100.0  |
| 0>>> hipInit                                                                                                    | j 1   | i o   | roctracer | sec   | 0.000000 | 0.000000 | 0.0    |
| 0>>> hipGetDeviceCount                                                                                                 | j 1   | j O   | roctracer | sec   | 0.000000 | 0.000000 | 0.0    |
| 0>>> hipSetDevice                                                                                                    | j 1   | j 0   | roctracer | sec   | 0.000000 | 0.000000 | 0.0    |
| 0>>> hipHostMalloc                                                                                                    | 3     | j 0   | roctracer | sec   | 0.000000 | 0.000000 | 0.0    |
| 0>>> hipMalloc                                                                                                    | j 7   | j 0   | roctracer | sec   | 0.000000 | 0.000000 | 0.0    |
| 0>>> hipMemset                                                                                                    | 1     | 0     | roctracer | sec   | 0.000000 | 0.000000 | 0.0    |
| 0>>> hipStreamCreate                                                                                                   | 2     | 0     | roctracer | sec   | 0.000000 | 0.000000 | 0.0    |
| 0>>> hipMemcpy                                                                                                    | 1005  | 0     | roctracer | sec   | 0.000000 | 0.000000 | 0.0    |
| <pre> 0&gt;&gt;&gt;  _LocalLaplacianKernel(int, int, int, double, double, double const*, double*)</pre>                | 999   | 1     | roctracer | sec   | 0.279368 | 0.000280 | 100.0  |
| <pre> 0&gt;&gt;&gt;  _HaloLaplacianKernel(int, int, int, double, double, double const*, double const*, double*)</pre>  | 990   | 1     | roctracer | sec   | 0.014761 | 0.000015 | 100.0  |
| <pre> 0&gt;&gt;&gt;  _JacobiIterationKernel(int, double, double, double const*, double const*, double*, double*)</pre> | 959   | 1     | roctracer | sec   | 0.531156 | 0.000554 | 100.0  |
| <pre> 0&gt;&gt;&gt;  _NormKernel1(int, double, double, double const*, double*)</pre>                                   | 997   | 1     | roctracer | sec   | 0.430196 | 0.000431 | 100.0  |
| 0>>>  _NormKernel2(int, double const*, double*)                                                                        | 999   | 1     | roctracer | sec   | 0.004342 | 0.000004 | 100.0  |
| 0>>> hipEventCreate                                                                                                    | 2     | 0     | roctracer | sec   | 0.000000 | 0.000000 | 0.0    |
| 0>>> hipLaunchKernel                                                                                                   | 5002  | 0     | roctracer | sec   | 0.000000 | 0.000000 | 0.0    |
| <pre> 0&gt;&gt;&gt;  _JacobiIterationKernel(int, double, double, double const*, double const*, double*, double*)</pre> | 1     | 1     | roctracer | sec   | 0.000552 | 0.000552 | 100.0  |
| <pre> 0&gt;&gt;&gt;  _NormKernel1(int, double, double, double const*, double*)</pre>                                   | 1     | 1     | roctracer | sec   | 0.000425 | 0.000425 | 100.0  |
| 0>>> hipDeviceSynchronize                                                                                              | 1001  | 0     | roctracer | sec   | 0.000000 | 0.000000 | 0.0    |
| <pre> 0&gt;&gt;&gt;  _NormKernel1(int, double, double, double const*, double*)</pre>                                   | 2     | 1     | roctracer | sec   | 0.000850 | 0.000425 | 100.0  |
| 0>>>  _NormKernel2(int, double const*, double*)                                                                        | 1     | 1     | roctracer | sec   | 0.000004 | 0.000004 | 100.0  |
| <pre> 0&gt;&gt;&gt;  _HaloLaplacianKernel(int, int, int, double, double, double const*, double const*, double*)</pre>  | 9     | 1     | roctracer | sec   | 0.000133 | 0.000015 | 100.0  |
| <pre> 0&gt;&gt;&gt;  _JacobiIterationKernel(int, double, double, double const*, double const*, double*, double*)</pre> | 40    | 1     | roctracer | sec   | 0.022204 | 0.000555 | 100.0  |
| <pre> 0&gt;&gt;&gt;  _LocalLaplacianKernel(int, int, int, double, double, double const*, double*)</pre>                | 1     | 1     | roctracer | sec   | 0.000281 | 0.000281 | 100.0  |
| 0>>> hipEventRecord                                                                                                    | 2000  | 0     | roctracer | sec   | 0.000000 | 0.000000 | 0.0    |
| 0>>> hipStreamSynchronize                                                                                              | 2000  | 0     | roctracer | sec   | 0.000000 | 0.000000 | 0.0    |
| 0>>> hipEventElapsedTime                                                                                               | 1000  | 0     | roctracer | sec   | 0.000000 | 0.000000 | 0.0    |
| <pre> 0&gt;&gt;&gt;  _HaloLaplacianKernel(int, int, int, double, double, double const*, double const*, double*)</pre>  | 1     | 1     | roctracer | sec   | 0.000015 | 0.000015 | 100.0  |
| 0>>> hipFree                                                                                                    | 4     | 0     | roctracer | sec   | 0.000000 | 0.000000 | 0.0    |
| 0>>> hipHostFree Roctracer-0.txt shows duration of                                                                     | 2     | 0     | roctracer | sec   | 0.000000 | 0.000000 | 0.0    |
| HIP APL calls and GPU kernels                                                                                          |       |       |           |       |          |          |        |

AMD together we advance\_

# **Visualizing Trace**

#### Use Perfetto

Copy perfetto-trace-0.proto to your laptop, go to <u>https://ui.perfetto.dev/</u>, **C**lick "Open trace file", select perfetto-trace-0.proto

| 4676921.1 s +               |        | 0.0 s   | 0.2 s | 0.4 s                                              | 0.6 s     | 0.8 s | 1.0 s | 1.2 s | 1.4 s | 1.6 s     | 1.8 s     | 2.0 s | 2.2 s |
|-----------------------------|--------|---------|-------|----------------------------------------------------|-----------|-------|-------|-------|-------|-----------|-----------|-------|-------|
| × =                         |        |         |       |                                                    |           |       |       |       |       |           |           |       |       |
| Clock Snapshots metric      |        |         |       |                                                    | Å         |       |       |       |       |           |           |       | A     |
| ▲ ./Jacobi_hip.inst 3624331 |        |         |       |                                                    |           |       |       |       |       |           |           |       |       |
| Jacobi_hip.inst 3624331     |        | MPi_In  | it    | Jacobi_t::Jacobi_t<br>CreateMesh::Ini<br>hipMemset | ::Top Lev |       | main  |       |       |           |           |       |       |
| CPU Context Switches (S)    | ~      | 25 K    |       |                                                    |           |       |       |       | Tra   | ces of CP | U functio | ns    |       |
| CPU Frequency [0] (S)       | ~      | 5 K     |       |                                                    |           |       |       |       |       |           |           | 10    |       |
| CPU Frequency [1] (S)       | ~      | 2.5 K   |       |                                                    |           |       |       |       |       |           |           |       |       |
| CPU Frequency [2] (S)       | ~      | 2.5 K   |       |                                                    |           |       |       |       |       |           |           |       |       |
| CPU Frequency [3] (S)       | ~      | 2.5 K   |       |                                                    |           |       |       |       |       |           |           |       |       |
| CPU Frequency [4] (S)       | ~      | 2.5 K   |       |                                                    |           |       |       |       |       |           |           |       |       |
| CPU Frequency [5] (S)       | ~      | 2.5 K   |       |                                                    |           |       |       |       |       |           |           |       |       |
| CPU Frequency [6] (S)       | ~      | 2.5 K   |       |                                                    |           |       |       |       |       |           |           |       |       |
| CPU Frequency [7] (S)       | ~      | 2.5 K   |       |                                                    |           |       |       |       |       |           |           |       |       |
| CPU Frequency [8] (S)       | CPU    | metrics |       |                                                    |           |       |       |       |       |           |           |       |       |
| CPU Frequency [9] (S)       | ~      | 2.5 K   |       |                                                    |           |       |       |       |       |           |           |       |       |
| CPU Frequency [10] (S)      | $\sim$ | 2.5 K   |       |                                                    |           |       |       |       |       |           |           |       |       |

### **Visualizing Trace**

Use Perfetto Zoom in to investigate regions of interest

#### ▲ ./Jacobi\_hip.inst 3624331 main Halo H2D::.. hipDe... MPI\_All pEven. hipEventRecord ipLaunchK. hipEve... Halo D2H: hipLaunc. hipLau. hipLa. hipMemcpy Jacobi\_hip.inst 3624331 hipS.. MPI\_Waita... hipSt. Zoomed in CPU Context Switches (S) 25 K $\sim$ CPU Frequency [0] (S) 5 K $\sim$ 2.5 K CPU Frequency [1] (S) $\sim$ 2.5 K CPU Frequency [2] (S) $\sim$ 2.5 K CPU Frequency [3] (S) $\sim$ 2.5 K CPU Frequency [4] (S) $\sim$ CPU Frequency [5] (S) $\sim$ 2.5 K CPU Frequency [6] (S) $\sim$ 2.5 K 2.5 K CPU Frequency [7] (S) $\sim$ 2.5 K CPU Frequency [8] (S) $\sim$ 2.5 K CPU Frequency [9] (S) $\sim$ 2.5 K CPU Frequency [10] (S) $\sim$

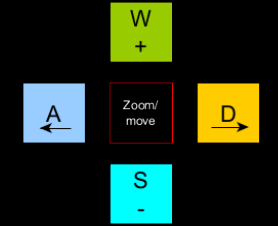

### **Visualizing Trace**

#### Use Perfetto Zoom in to investigate regions of interest

| 4676921.1 s +                  |           |        | 0.75236 s | 0.75238 s | 0.75240 s      | 0.75242 s          | 0.75244 s | 0.75246 s            | 0.75248 s                     | 0.75250 s           | 0.75252 s              | 0.75254 s                        | 0.75256 s   | 0.75258 s | 0.75260 s |
|--------------------------------|-----------|--------|-----------|-----------|----------------|--------------------|-----------|----------------------|-------------------------------|---------------------|------------------------|----------------------------------|-------------|-----------|-----------|
| ž                              | $\square$ |        |           |           |                |                    |           |                      |                               |                     |                        |                                  |             |           |           |
| ./Jacobi_hip.inst 3624331      | *         |        |           |           |                |                    |           |                      |                               |                     |                        |                                  |             |           |           |
| HIP Activity Device 8, Queue 0 | *         |        |           |           | 6              | Flow Ev            | ents      |                      |                               |                     |                        |                                  |             |           | Marker    |
| HIP Activity Device 8, Queue 1 | *         |        |           |           |                |                    |           |                      | Local                         | _aplacianKernel(int | , int, int, double, do | ouble, double const <sup>*</sup> | *, double*) |           |           |
|                                |           |        |           |           |                |                    |           |                      | main                          |                     |                        |                                  |             |           |           |
| Jacobi hip.inst 3624331        | *         | MPI_AI | l hipDe   | hipEven   | hipEventRecord | hipLaunc <b>oK</b> | hiptve    | Halo D2H: Mi<br>hipS | PI Exchange::Hal<br>MPI_Waita | Halo H2D::<br>hipSt | hipLaunc h             | hipLau hipLau.                   | hipLa       | hipMen    | hcpy      |
|                                | Î         | Sel    | ect met   | rics of   | interest t     | o view             |           |                      |                               |                     |                        |                                  |             |           |           |
| CPU Context Switches (S)       | ~*        |        | se toget  | her       |                |                    |           |                      |                               |                     |                        |                                  |             |           |           |
| CPU Frequency [0] (S)          | /*        | 5 K    |           |           |                |                    |           |                      |                               |                     |                        |                                  |             |           |           |
| CPU Kernel Time (S)            | /*        | 5      |           |           |                |                    |           |                      |                               |                     |                        |                                  |             |           |           |
| CPU Memory Usage (S)           | /*        | 0.75 K |           |           |                |                    |           |                      |                               |                     |                        |                                  |             |           |           |
| CPU Page Faults (S)            | /*        | 50 K   |           |           |                |                    |           |                      |                               |                     |                        |                                  |             |           |           |
| CPU Peak Memory (S)            | /*        | 0.75 K |           |           |                |                    |           |                      |                               |                     |                        |                                  |             |           |           |
| CPU User Time (S)              | /*        | 2.5    |           |           |                |                    |           |                      |                               |                     |                        |                                  |             |           |           |
| CPU Virtual Memory Usage (S)   | /*        | 50 K   |           |           |                |                    |           |                      |                               |                     |                        |                                  |             |           |           |
| GPU Busy [0] (S)               | /*        | 100    |           |           |                |                    |           |                      |                               |                     |                        |                                  |             |           |           |
| GPU Memory Usage [0] (S)       | /*        | 1 K    |           |           |                |                    |           |                      |                               |                     |                        |                                  |             |           |           |
| GPU Temperature [0] (S) GPU    | cha       | racte  | eristics  |           |                |                    |           |                      |                               |                     |                        |                                  |             |           |           |
| GPU Power [0] (S)              | /*        | 0.25 K |           |           |                |                    |           |                      |                               |                     |                        |                                  |             |           |           |

W + D,

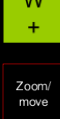

S -

A ✦

# **Hardware Counters**

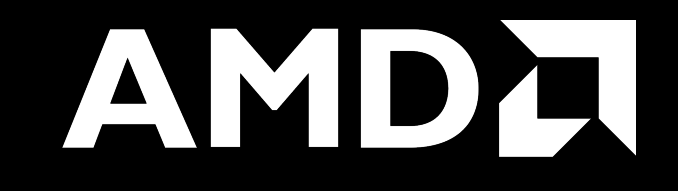

### Hardware Counters – List All

#### \$ mpirun -np 1 omnitrace-avail --all

#### Components, Categories

|                                 | 1              | 1                                                                             | 1                                                                                | 1                | 1                                         |                                                                                                  |
|---------------------------------|----------------|-------------------------------------------------------------------------------|----------------------------------------------------------------------------------|------------------|-------------------------------------------|--------------------------------------------------------------------------------------------------|
| COMPONENT                       | AVAILABLE      | VALUE_TYPE                                                                    | STRING_IDS                                                                       | FILENAME         | DESCRIPTION                               | CATEGORY                                                                                         |
| allinea_map<br>  caliper_marker | false<br>false | void<br>void                                                                  | <br>  "allinea", "allinea_map", "forge"<br>  "cali". "caliper". "caliper marker" |                  | Controls the AllineaMAP sampler.          | <pre>category::external, os::supports_linux, t   category::external, os::supports_unix, tp</pre> |
| caliper_config                  | false          | void                                                                          | "caliper_config"                                                                 |                  | Caliper configuration manager.            | category::external, os::supports_unix, tp                                                        |
| cpu_clock                       | true           | l long                                                                        | "cpu_clock"                                                                      | <br>  cpu_clock  | Total CPU time spent in both user- and ke | project::timemory, category::timing, os::                                                        |
| cpu_util                        | true           | <pre>std::pair<long, long=""></long,></pre>                                   | "cpu_util", "cpu_utilization"                                                    | cpu_util         | Percentage of CPU-clock time divided by w | <pre>project::timemory, category::timing, os::  </pre>                                           |
| craypat counters                | false          | <pre>std::vector<unsigned long,="" pre="" std::allocato<=""></unsigned></pre> | "craypat counters"                                                               | craypat counters | Names and value of any counter events tha | <pre>  category::external, os::supports linux, t  </pre>                                         |

| · · · · · · · · · · · · · · · · · · ·                                                                                                    |                       |                                                                                                    |                                                                                                    |                                                                                                    |                          |
|----------------------------------------------------------------------------------------------------|-----------------------|----------------------------------------------------------------------------------------------------|----------------------------------------------------------------------------------------------------|----------------------------------------------------------------------------------------------------|--------------------------|
| ENVIRONMENT VARIABLE                                                                                                    | VALUE                 | DATA TYPE                                                                                                    | DESCRIPTION                                                                                                    | CATEGORIES                                                                                                    |                          |
| OMNITRACE_CAUSAL_BINARY_EXCLUDE<br>OMNITRACE_CAUSAL_BINARY_SCOPE<br>OMNITRACE_CAUSAL_DELAY<br>OMNITRACE_CAUSAL_DURATION<br>OMNITRACE_CAUSAL_FUNCTION_EXCLUDE<br>OMNITRACE_CAUSAL_FUNCTION_SCOPE<br>OMNITRACE_CAUSAL_RANDOM_SEED<br>OMNITRACE_CAUSAL_SOURCE_EXCLUDE<br>OMNITRACE_CAUSAL_SOURCE_SCOPE | %MAIN%<br>0<br>0<br>0 | string<br>  string<br>  double<br>  double<br>  string<br>  string<br>  unsigned long<br>  string<br>  string | Excludes binaries matching the list of pr<br>Limits causal experiments to the binaries<br>Length of time to wait (in seconds) befor<br>Excludes functions matching the list of p<br>List of <function> regex entries for caus<br/>Seed for random number generator which se<br/>Excludes source files or source file + li<br/>Limits causal experiments to the source f</function> | <pre>analysis, causal, custom, libomnitrace, o<br/>analysis, causal, custom, libomnitrace, o<br/>analysis, causal, custom, libomnitrace, o<br/>analysis, causal, custom, libomnitrace, o<br/>analysis, causal, custom, libomnitrace, o<br/>analysis, causal, custom, libomnitrace, o<br/>analysis, causal, custom, libomnitrace, o<br/>analysis, causal, custom, libomnitrace, o<br/>analysis, causal, custom, libomnitrace, o<br/>analysis, causal, custom, libomnitrace, o</pre> | Environment<br>Variables |
|                                                                                                    |                       |                                                                                                    |                                                                                                    |                                                                                                    |                          |

| HARDWARE COUNTER                                                                                      | AVAILABLE                                       | DESCRIPTION                                                                                                    |
|----------------------------------------------------------------------------------------------------|-------------------------------------------------|----------------------------------------------------------------------------------------------------|
| СРИ                                                                                                   |                                                 |                                                                                                    |
| PAPI_L1_DCM<br>PAPI_L1_ICM<br>PAPI_L2_DCM<br>PAPI_L2_ICM<br>PAPI_L3_DCM<br>PAPI_L3_ICM<br>PAPI_L1_TCM | true<br>false<br>true<br>true<br>false<br>false | Level 1 data cache misses<br>Level 1 instruction cache misses<br>Level 2 data cache misses<br>Level 2 instruction cache misses<br>Level 3 data cache misses<br>Level 3 instruction cache misses<br>Level 1 cache misses |
| CPU Hardware Cou                                                                                      | inters                                          |                                                                                                    |
| perf::CYCLES                                                                                          | true                                            | PERF COUNT HW CPU CYCLES                                                                                                    |
| perf::CYCLES:u=0                                                                                      | true                                            | perf::CYCLES + monitor at user level                                                                                                    |
| perf::CYCLES:k=0                                                                                      | true                                            | perf::CYCLES + monitor at kernel level                                                                                                    |
| perf::CYCLES:h=0                                                                                      | true                                            | perf::CYCLES + monitor at hypervisor level                                                                                                    |
| perf::CYCLES:period=0                                                                                 | true                                            | perf::CYCLES + sampling period                                                                                                    |
| perf::CYCLES:freq=0                                                                                   | true                                            | perf::CYCLES + sampling frequency (Hz)                                                                                                    |
| perf::CYCLES:precise=0                                                                                | true                                            | perf::CYCLES + precise event sampling                                                                                                    |
| perf::CYCLES:excl=0                                                                                   | true                                            | perf::CYCLES + exclusive access                                                                                                    |

| TCC NORMAL WRITEBACK sum:device=0                                                                                                | true                                             | Number of writebacks due to requests that                                                                                                    |
|----------------------------------------------------------------------------------------------------|--------------------------------------------------|----------------------------------------------------------------------------------------------------|
| TCC_ALL_TC_OP_WB_WRITEBACK_sum:device=0                                                                                          | true                                             | Number of writebacks due to all TC_OP wri                                                                                                    |
| TCC_NORMAL_EVICT_sum:device=0                                                                                                    | true                                             | Number of evictions due to requests that                                                                                                    |
| TCC_ALL_TC_OP_INV_EVICT_sum:device=0                                                                                             | true                                             | Number of evictions due to all TC_OP inva                                                                                                    |
| TCC EA RDREQ DRAM sum:device=0                                                                                                   | true                                             | Number of TCC/EA read requests (either 32                                                                                                    |
| TCC_EA_WRREQ_DRAM_sum:device=0                                                                                                   | true                                             | Number of TCC/EA write requests (either 3                                                                                                    |
| FETCH_SIZE:device=0                                                                                                    | true                                             | The total kilobytes fetched from the vide                                                                                                    |
| WRITE_SIZE:device=0                                                                                                    | true                                             | The total kilobytes written to the video                                                                                                    |
| WRITE REQ 32B:device=0                                                                                                    | true                                             | The total number of 32-byte effective mem                                                                                                    |
|                                                                                                    |                                                  |                                                                                                    |
| GPUBusy:device=0                                                                                                    | i true                                           | The percentage of time GPU was busy.                                                                                                    |
| GPUBusy:device=0<br>Wavefronts:device=0<br>GPULHardware                                                                          | Counters                                         | The percentage of time GPU was busy.<br>Total wavefronts.                                                                                                    |
| GPUBusy:device=0<br>Wavefronts:device=0<br>VALUInsts:device=0<br>GPU Hardware                                                    | Counters                                         | The percentage of time GPU was busy.<br>Total wavefronts.<br>The average number of vector ALU instruct                                                                                                    |
| GPUBusy:device=0<br>Wavefronts:device=0<br>VALUInsts:device=0<br>SALUInsts:device=0                                              | Counters                                         | The percentage of time GPU was busy.<br>Total wavefronts.<br>The average number of vector ALU instruct<br>The average number of scalar ALU instruct                                                                                                    |
| GPUBusy:device=0<br>Wavefronts:device=0<br>VALUInsts:device=0<br>SALUInsts:device=0<br>SFetchInsts:device=0                      | Counters<br>true<br>true<br>true                 | The percentage of time GPU was busy.<br>Total wavefronts.<br>The average number of vector ALU instruct<br>The average number of scalar ALU instruct<br>The average number of scalar fetch instru                                                                                           |
| GPUBusy:device=0<br>Wavefronts:device=0<br>VALUInsts:device=0<br>SALUInsts:device=0<br>SFetchInsts:device=0<br>GDSInsts:device=0 | true<br>Counters<br>true<br>true<br>true         | The percentage of time GPU was busy.<br>Total wavefronts.<br>The average number of vector ALU instruct<br>The average number of scalar ALU instruct<br>The average number of scalar fetch instru<br>The average number of GDS read or GDS wri                                              |
| GPUBusy:device=0<br>Wavefronts:device=0<br>VALUInsts:device=0<br>SALUInsts:device=0<br>GDSInsts:device=0<br>MemUnitBusy:device=0 | Counters<br>true<br>true<br>true<br>true<br>true | The percentage of time GPU was busy.<br>Total wavefronts.<br>The average number of vector ALU instruct<br>The average number of scalar ALU instruct<br>The average number of scalar fetch instru<br>The average number of GDS read or GDS wri<br>The percentage of GPUTime the memory unit |

A very small subset of the counters shown here

# **Commonly Used GPU Counters**

| VALUUtilization  | The percentage of ALUs active in a wave. Low VALUUtilization is likely due to high divergence or a poorly sized grid     |
|------------------|----------------------------------------------------------------------------------------------------|
| VALUBusy         | The percentage of GPUTime vector ALU instructions are processed. Can be thought of as something like compute utilization |
| FetchSize        | The total kilobytes fetched from global memory                                                                           |
| WriteSize        | The total kilobytes written to global memory                                                                             |
| L2CacheHit       | The percentage of fetch, write, atomic, and other instructions that hit the data in L2 cache                             |
| MemUnitBusy      | The percentage of GPUTime the memory unit is active. The result includes the stall time                                  |
| MemUnitStalled   | The percentage of GPUTime the memory unit is stalled                                                                     |
| WriteUnitStalled | The percentage of GPUTime the write unit is stalled                                                                      |

Full list at: https://github.com/ROCm-Developer-Tools/rocprofiler/blob/amd-master/test/tool/metrics.xml

#### **Execution with Hardware Counters**

(after modifying cfg file to set up OMNITRACE\_ROCM\_EVENTS with GPU metrics) \$ mpirun -np 1 omnitrace-run -- ./Jacobi hip.inst -g 1 1

[omnitrace][501266][0][omnitrace\_finalize] Finalizing perfetto...

[omnitrace][501266][perfetto]> Outputting '/shared/prod/home/ssitaram/HPCTrainingExamples/HIP/jacobi/omnitrace-Jacobi hip-output/2023-03-15 22.57/perfetto-trace-0.proto' (1] .. Done [omnitrace][501266][rocprof-device-0-GPUBusy]> Outputting 'omnitrace-Jacobi hip-output/2023-03-15 22.57/rocprof-device-0-GPUBusy-0.json' GPU hardware [omnitrace][501266][rocprof-device-0-GPUBusy]> Outputting 'omnitrace-Jacobi hip-output/2023-03-15 22.57/rocprof-device-0-GPUBusy-0.txt' [omnitrace][501266][rocprof-device-0-Wavefronts]> Outputting 'omnitrace-Jacobi hip-output/2023-03-15 22.57/rocprof-device-0-Wavefronts-0.json' counters [omnitrace][501266][rocprof-device-0-Wavefronts]> Outputting 'omnitrace-Jacobi hip-output/2023-03-15 22.57/rocprof-device-0-Wavefronts-0.txt' [omnitrace][501266][rocprof-device-0-MemUnitBusy]> Outputting 'omnitrace-Jacobi hip-output/2023-03-15 22.57/rocprof-device-0-MemUnitBusy-0.json' [omnitrace][501266][rocprof-device-0-MemUnitBusy]> Outputting 'omnitrace-Jacobi hip-output/2023-03-15 22.57/rocprof-device-0-MemUnitBusy-0.txt' [omnitrace][501266][trip count]> Outputting 'omnitrace-Jacobi hip-output/2023-03-15 22.57/trip count-0.ison' [omnitrace][501266][trip\_count]> Outputting 'omnitrace-Jacobi hip-output/2023-03-15 22.57/trip\_count-0.txt' [omnitrace][501266][wall\_clock]> Outputting 'omnitrace-Jacobi hip-output/2023-03-15\_22.57/wall\_clock-0.json' [omnitrace][501266][wall\_clock]> Outputting 'omnitrace-Jacobi hip-output/2023-03-15 22.57/wall\_clock-0.txt' [omnitrace][501266][roctracer]> Outputting 'omnitrace-Jacobi hip-output/2023-03-15 22.57/roctracer-0.json' [omnitrace][501266][roctracer]> Outputting 'omnitrace-Jacobi hip-output/2023-03-15 22.57/roctracer-0.txt' [omnitrace][501266][sampling percent]> Outputting 'omnitrace-Jacobi hip-output/2023-03-15 22.57/sampling percent-0.json' [omnitrace][501266][sampling percent]> Outputting 'omnitrace-Jacobi hip-output/2023-03-15 22.57/sampling percent-0.txt' [omnitrace][501266][sampling\_cpu\_clock]> Outputting 'omnitrace-Jacobi hip-output/2023-03-15 22.57/sampling\_cpu\_clock-0.json' [omnitrace][501266][sampling\_cpu\_clock]> Outputting 'omnitrace-Jacobi hip-output/2023-03-15\_22.57/sampling\_cpu\_clock-0.txt' [omnitrace][501266][sampling wall clock]> Outputting 'omnitrace-Jacobi hip-output/2023-03-15 22.57/sampling wall clock-0.json' [omnitrace][501266][sampling\_wall\_clock]> Outputting 'omnitrace-Jacobi hip-output/2023-03-15\_22.57/sampling\_wall\_clock-0.txt' [omnitrace][501266][sampling gpu memory usage]> Outputting 'omnitrace-Jacobi hip-output/2023-03-15 22.57/sampling gpu memory usage-0.json' [omnitrace][501266][sampling gpu memory usage]> Outputting 'omnitrace-Jacobi hip-output/2023-03-15 22.57/sampling gpu memory usage-0.txt' [omnitrace][501266][sampling gpu power]> Outputting 'omnitrace-Jacobi hip-output/2023-03-15 22.57/sampling gpu power-0.json' [omnitrace][501266][sampling gpu power]> Outputting 'omnitrace-Jacobi hip-output/2023-03-15 22.57/sampling gpu power-0.txt' [omnitrace][501266][sampling gpu temperature]> Outputting 'omnitrace-Jacobi hip-output/2023-03-15 22.57/sampling gpu temperature-0.json' [omnitrace][501266][sampling\_gpu\_temperature]> Outputting 'omnitrace-Jacobi hip-output/2023-03-15\_22.57/sampling\_gpu\_temperature-0.txt' [omnitrace][501266][sampling gpu busy percent]> Outputting 'omnitrace-Jacobi hip-output/2023-03-15 22.57/sampling gpu busy percent-0.json' [omnitrace][501266][sampling\_gpu\_busy\_percent]> Outputting 'omnitrace-Jacobi hip-output/2023-03-15 22.57/sampling\_gpu\_busy\_percent-0.txt' [omnitrace][501266][metadata]> Outputting 'omnitrace-Jacobi hip-output/2023-03-15 22.57/metadata-0.json' and 'omnitrace-Jacobi hip-output/2023-03-15 22.57/functions-0.json' [omnitrace][501266][0][omnitrace finalize] Finalized: 31.657272 sec wall clock, 0.000 MB peak rss, 179.700 MB page rss, 29.950000 sec cpu clock, 94.6 % cpu util [889.832] perfetto.cc:60129 Tracing session 1 ended. total sessions:0

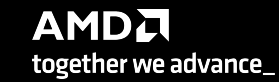

### **Visualization with Hardware Counters**

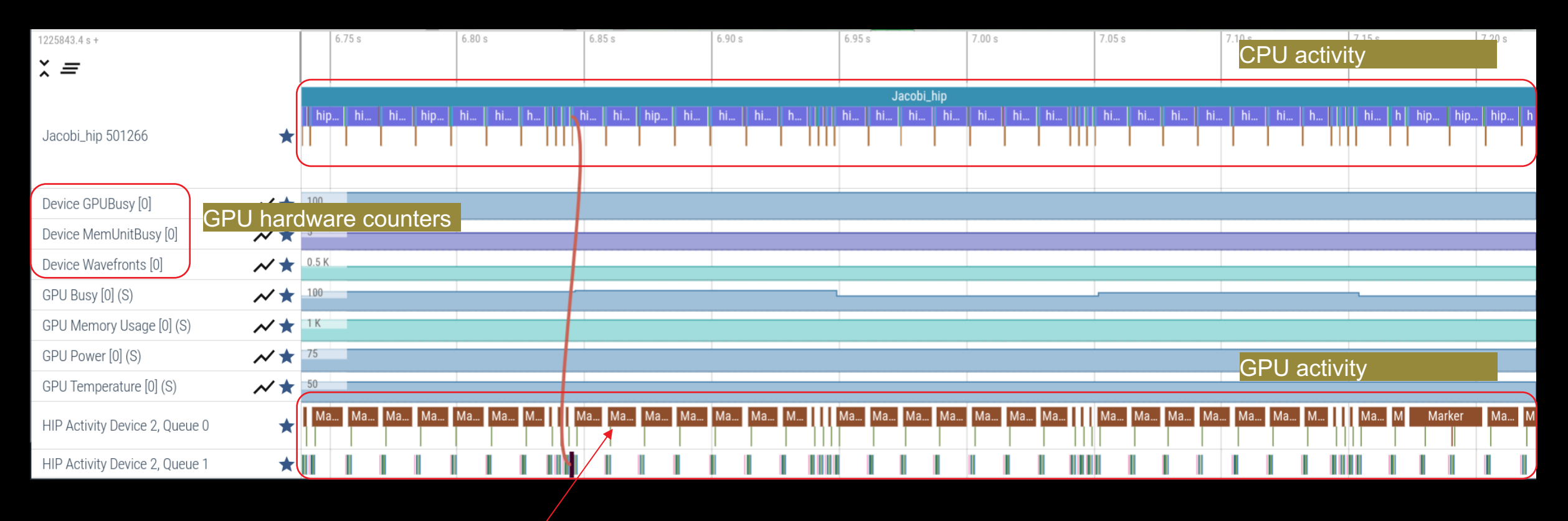

ROCTX Regions

# **Tracing Multiple Ranks**

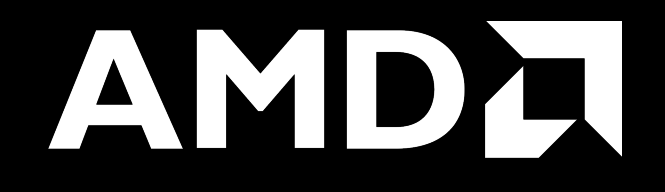

# Profiling Multiple MPI Ranks – Jacobi Example

| Binary Rewrite<br>Generating a new /library with instrumentation built-in: |
|----------------------------------------------------------------------------|
| \$ omnitrace-instrument -o Jacobi_hip.inst<br>./Jacobi_hip                 |
| Run the instrumented binary with 2 ranks:                                  |
| \$ mpirun -np 2 omnitrace-run/Jacobi_hip.inst -g<br>2 1                    |

[omnitrace][3628199][perfetto]> Outputting '/home/ssitaram/git/HPCTrainingExamples/HIP/jacobi/omnitrace-Jacobi\_hip.inst-output/2023-03-15\_18.02/perfetto-trace-1.proto' [perfetto]> Outputting '/home/ssitaram/git/HPCTrainingExamples/HIP/jacobi/omnitrace-Jacobi\_hip.inst-output/2023-03-15\_18.02/perfetto-trace-0.proto' (7856.71 KB / 7.86 M

[omnitrace][3628199][wall\_clock]> Outputting 'omnitrace-Jacobi\_hip.inst-output/2023-03-15\_18.02/wall\_clock-1.json' [omnitrace][3628196][wall\_clock]> Outputting 'omnitrace-Jacobi\_hip.inst-output/2023-03-15\_18.02/wall\_clock-0.json' [omnitrace][3628199][wall\_clock]> Outputting 'omnitrace-Jacobi\_hip.inst-output/2023-03-15\_18.02/wall\_clock-1.txt' [omnitrace][3628196][wall\_clock]> Outputting 'omnitrace-Jacobi\_hip.inst-output/2023-03-15\_18.02/wall\_clock-0.txt'

All output files are generated for each rank

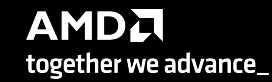

### Visualizing Traces from Multiple Ranks - Separately

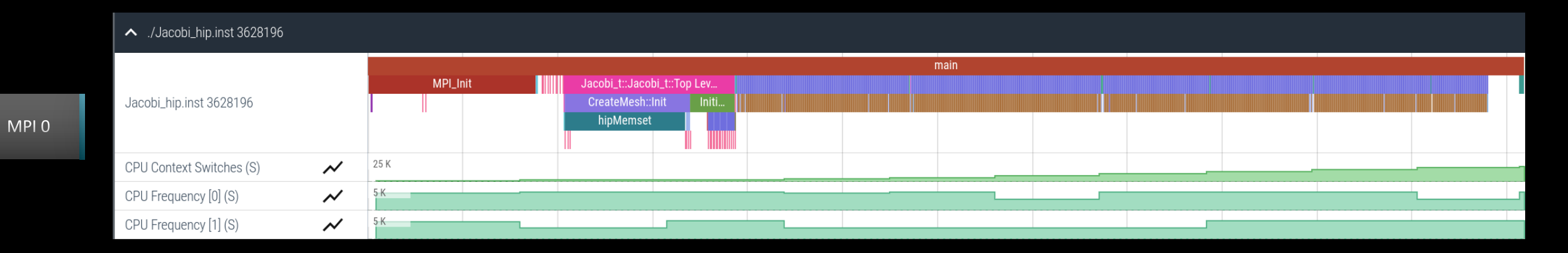

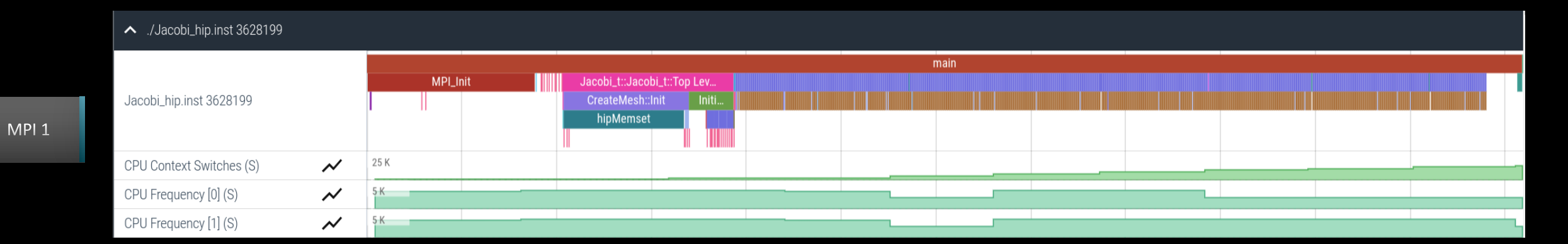

AMD together we advance\_

# **Statistical Sampling**

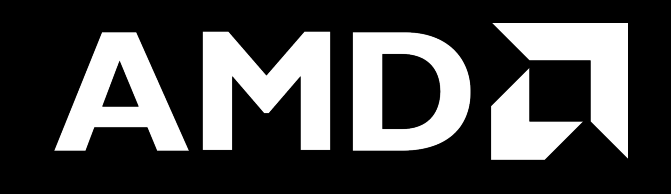

# Sampling Call-Stack (I)

#### OMNITRACE\_USE\_SAMPLING = false

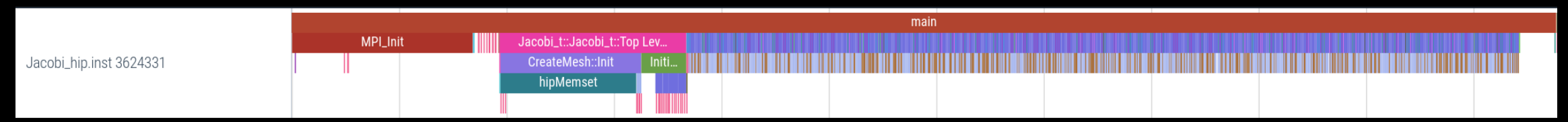

#### OMNITRACE\_USE\_SAMPLING = true; OMNITRACE\_SAMPLING\_FREQ = 100 (100 samples per second)

|                                     |       |                    |             |       |     | samnle | مما مع | nitracel       | 1     |           |       |       |       |                      |       | _        |       |        |         |         |  |
|-------------------------------------|-------|--------------------|-------------|-------|-----|--------|--------|----------------|-------|-----------|-------|-------|-------|----------------------|-------|----------|-------|--------|---------|---------|--|
| laashi tu laashi t(grid t° mash t°) |       |                    |             |       |     |        |        | miracej        |       |           |       |       |       |                      | 1 1 1 | 1 1 1    |       |        |         |         |  |
| Jacobi_tJacobi_t(ghu_ta, mesh_ta)   | J     | J J J J            | J J J J     | 5 5 5 | J . | JJJJ   | JJ     | J J J J J J .  | JJJJ  | J J J J J | JJJ   |       | JJJ   |                      | JJJ   | J J J    | JJ    | J J J  | J J J . | JJJJJ   |  |
| Jacobi_t::CreateMesh()              | <br>J | NNN                | <b>N</b> NN |       | N   |        | ΝN     | JHLHNF         |       | NNNN      | NLN   |       | NNP   | NNN                  | n n N |          | NN    | NNN    | NNN     | NNN     |  |
| hipMemset                           | h     | h h h              | h h h h     | h h h | h t | h h h  | s h    | h h h h h s    | s h h | h h h h   | h h h | i h h | hhł   | h h h                | s s h | h h h    | h h ł | h h h  | h h h   | rhhh    |  |
| hipApiName                          | h     | h s h              | 0 h h s     | s h h | h   | s h h  | 0 h    | sshhhh         | s h h | h h h h   | s h h | ı h h | h h ł | ıhh                  | 0 0 h | s h h    | h h ł | h h h  | h h h   | ) h h h |  |
| hipDeviceGetByPCIBusId              | h     | h O h              | h h 🕻       | 0 h h | h C | D h h  | 0 h    | 00 <b>h</b> 0h | h h   | hhhh      | h h   | h h   | hhł   | n <mark>h</mark> h h | s O h | 0 h h    | h h ł | h h h  | h h h l | 0 0 h h |  |
| hipExtStreamGetCUMask               | h     | h <mark>s</mark> h | h h 🕻       | 0 h h | h C | D h h  | h      | 0 h 0 h        | h h   | h h h h   | h h   | h h   | hhł   | n <mark>h</mark> h h | s_h   | s h h    | h h ł | h h h  | h h h   | Ohh     |  |
| hipExtStreamGetCUMask               | h     | h s h              | h h 🕻       | 0 h h | h C | ) h h  | h      | _ <b>O</b> h   | h h   | hhhh      | h t   | h h   | hhł   | n h h h              | s _ h | h h      | h h ł | h h h  | h h h   | Oh s    |  |
| hiprtcLinkAddData                   | h     | h s h              | h h         | h h   | h s | s h h  | h      | h h            | h h   | hhhh      | ŀ     | h h   | hhł   | n hh                 | h     | h h      | h h ł | h h h  | O h h   | s h     |  |
| hiprtcLinkAddData                   | h     | h h                | h h         | h h   | hs  | s h h  | h      | h              | h h   | hhhh      | ŀ     | h h   | hhł   | n hr                 | h     | h h      | h h ł | h h h  | r h h   | k h     |  |
| hiprtcLinkAddData                   | h     | h h                | h h         | h h   | h   | h h    | h      | h              | h h   | hhhh      | ŀ     | h h   | hhł   | h h                  | h     | h h      | h h ł | h h h  | h h     | h       |  |
| hiprtcLinkAddData                   | h     | h h                | h h         | h h   | h   | h h    | h      | h              | h h   | hhhh      | ŀ     | h h   | hhł   | n h                  | h     | h h      | h h ł | h h h  | h h     |         |  |
| hiprtcLinkAddData                   | h     | h h                | h h         | h h   | h   | h h    | h      | h              | h h   | hhhh      | ŀ     | h h   | hhh   | n r                  | h     | h h      | h h ł | h h h  | h h     |         |  |
| hiprtcLinkAddData                   | h     | r r                | r r         | r r   | r   | r r    | r      | r              | r r   |           | ſ     |       | r r i |                      | r     | r r      |       | r r r  | r r     |         |  |
| hiprtcLinkAddData                   | h     | h h                | h h         | h h   | h   | h h    | h      | h              | h h   | h h h h   | ŀ     | h h   | h h ł | 1 I                  | h     | h h      | h h ł | h h h  | h h     |         |  |
| hiprtcLinkAddData                   | r     |                    |             |       |     |        |        | _              |       |           |       |       |       | -                    |       |          |       |        |         |         |  |
| hiprtcLinkAddData                   | h     |                    |             |       |     |        |        |                |       |           |       |       |       |                      |       |          |       |        |         |         |  |
| hiprtcLinkAddData                   | h     |                    |             |       |     |        |        |                |       |           |       |       |       |                      |       |          |       |        |         |         |  |
| amd_comgr_do_action                 | h     |                    |             |       |     |        |        |                |       |           |       |       |       |                      |       | a a va L |       |        | ما ا    |         |  |
| amd_comgr_data_set_remove           | h     |                    |             |       |     |        |        |                |       |           |       |       |       | Eacu                 | sai   | npie     | e si  | IOW    | s ine   | 2       |  |
| amd_comgr_data_set_remove           |       |                    |             |       |     |        |        |                |       |           |       |       |       | call s               | tacl  | < at     | tha   | it tin | ne      |         |  |
| amd_comgr_data_set_remove           |       |                    |             |       |     |        |        |                |       |           |       |       |       |                      |       | · at     |       |        |         |         |  |
| amd comgr data set remove           |       |                    |             |       |     |        |        |                |       |           |       |       |       |                      |       |          |       |        |         |         |  |
| amd_comgr_data_set_remove           |       |                    |             |       |     |        |        |                |       |           |       |       |       |                      |       |          |       |        |         |         |  |
| and_congr_ddtd_sct_tenove           | _     |                    |             |       |     |        |        |                |       |           | _     |       | _     | _                    | _     |          |       | _      | _       |         |  |
|                                     |       |                    |             |       |     |        |        |                |       |           |       |       |       |                      |       |          |       |        |         | 7AN M I |  |

Scroll down all the way in Perfetto to see the sampling output!

together we advance\_

# Sampling Call-Stack (II)

#### Zoom in call-stack sampling

|         |                    |                   |                   |                    | samples [omnitrace | ]                |                  |                  |                     |              |
|---------|--------------------|-------------------|-------------------|--------------------|--------------------|------------------|------------------|------------------|---------------------|--------------|
| Jacobi  | Jacobi_t::Run()    | Jacobi_t::Run()   | Jacobi_t::Run()   | Jacobi_t::Run()    | Jacobi_t::Run()    | Jacobi_t::Run()  | Jacobi_t::Run()  | Jacobi_t::Run()  | Jacobi_t::Run()     | Jacobi_t::Ru |
| Norm(gr | LocalLaplacian(gri | Norm(grid_t&, me  | Norm(grid_t&, me  | hipEventRecord     | Norm(grid_t&, me   | Jacobilteration( | HaloExchange(gri | LocalLaplacian(g | HaloExchange(grid   | Norm(grid_t& |
| hipMemc | hipLaunchKernel    | hipMemcpy         | hipMemcpy         | std::basic_string< | hipMemcpy          | hipLaunchKernel  | hipStreamSynchro | hipLaunchKernel  | hipStreamSynchroni. | . hipMemcpy  |
| hipApiN | std::basic_string< | hipApiName        | hipApiName        | OnUnload           | hipApiName         | std::basic_strin | std::basic_strin | hipMemPoolGetAtt | hipLaunchHostFunc   | hipApiName   |
| hiprtcL | OnUnload           | hiprtcLinkAddData | hiprtcLinkAddData | OnUnload           | hiprtcLinkAddData  | OnUnload         | OnUnload         | hip_impl::hipLau | OnUnload            | hiprtcLinkAd |
| hiprtcL | OnUnload           | hiprtcLinkAddData | hiprtcLinkAddData |                    | hiprtcLinkAddData  |                  | OnUnload         | hipGetCmdName    | OnUnload            | hiprtcLinkAd |
| hiprtcL | OnUnload           | hiprtcLinkAddData | hiprtcLinkAddData |                    | hiprtcLinkAddData  |                  |                  | hipGetPCH        | OnUnload            | hiprtcLinkAd |
| hiprtcL | std::ostream& std: | hiprtcLinkAddData | hiprtcLinkAddData |                    | hiprtcLinkAddData  |                  |                  | hiplpcGetEventHa |                     | hiprtcLinkAd |
| hiprtcL | std::ostreambuf_it | hiprtcLinkAddData | hiprtcLinkAddData |                    | hiprtcLinkAddData  |                  |                  |                  |                     | hiprtcLinkAd |
| hiprtcL |                    | hiprtcLinkAddData | hiprtcLinkAddData |                    | hiprtcLinkAddData  |                  |                  |                  |                     | hiprtcLinkAd |
| hiprtcL |                    | hiprtcLinkAddData | hiprtcLinkAddData |                    | hiprtcLinkAddData  |                  |                  |                  |                     | hiprtcLinkAd |
| hiprtcL |                    | hiprtcLinkAddData | hiprtcLinkAddData |                    | hiprtcLinkAddData  |                  |                  |                  |                     | hiprtcLinkAd |
| roctrac |                    | roctracer_disabl  | roctracer_disabl  |                    | roctracer_disabl   |                  |                  |                  |                     | roctracer_di |
| hsa_amd |                    | hsa_amd_image_ge  | hsa_amd_image_ge  |                    | hsa_amd_image_ge   |                  |                  |                  |                     | hsa_amd_imag |

Thread 0 (S) 3625610

Sampling data is annotated with (S)

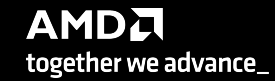

# **Other Features**

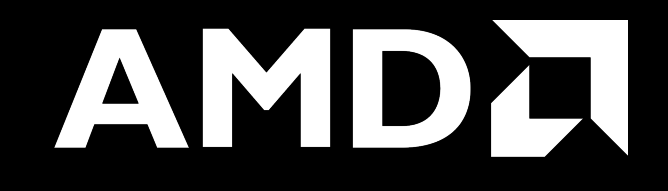

## **Kernel Durations**

#### \$ cat omnitrace-Jacobi\_hip.inst-output/2023-03-15\_13.57/wall\_clock-0.txt

If you do not see a wall\_clock.txt dumped by omnitrace, try modify the config file \$HOME/.omnitrace.cfg and enable OMNITRACE\_USE\_TIMEMORY:

| ···                    |       |
|------------------------|-------|
| OMNITRACE USE PERFETTO | = tru |
| OMNITRACE_USE_TIMEMORY | = tru |
| OMNITRACE_USE_SAMPLING | = fal |
|                        |       |

| 0>>> | MPI_Allreduce                                                                              | 1 | 5 | wall_clock | sec | 0.000012 | 0.000012 | 0.000012 | 0.000012 | 0.000000 | 0.000000 | 100.0 |
|------|--------------------------------------------------------------------------------------------|---|---|------------|-----|----------|----------|----------|----------|----------|----------|-------|
| 0>>> | _hipDeviceSynchronize                                                                      | 1 | 5 | wall_clock | sec | 0.000019 | 0.000019 | 0.000019 | 0.000019 | 0.000000 | 0.000000 | 94.4  |
| 0>>> | NormKernel1(int, double, double const*, double*)                                           | 1 | 6 | wall clock | sec | 0.000001 | 0.000001 | 0.000001 | 0.000001 | 0.000000 | 0.000000 | 100.0 |
| 0>>> | NormKernel2(int, double const*, double*)                                                   | 1 | 6 | wall_clock | sec | 0.000000 | 0.000000 | 0.000000 | 0.000000 | 0.000000 | 0.000000 | 100.0 |
| 0>>> | _MPI_Barrier                                                                               | 1 | 5 | wall_clock | sec | 0.000001 | 0.000001 | 0.000001 | 0.000001 | 0.000000 | 0.000000 | 100.0 |
| 0>>> | _hipEventRecord                                                                            | 2 | 5 | wall_clock | sec | 0.000027 | 0.000014 | 0.000011 | 0.000016 | 0.000000 | 0.000003 | 100.0 |
| 0>>> | Halo D2H::Halo Exchange                                                                    | 1 | 5 | wall_clock | sec | 1.628420 | 1.628420 | 1.628420 | 1.628420 | 0.000000 | 0.000000 | 0.0   |
| 0>>> | hipStreamSynchronize Call Stack                                                            | 1 | 6 | wall_clock | sec | 0.000003 | 0.000003 | 0.000003 | 0.000003 | 0.000000 | 0.000000 | 100.0 |
| 0>>> | MPI Exchange::Halo Exchange                                                                | 1 | 6 | wall_clock | sec | 1.628395 | 1.628395 | 1.628395 | 1.628395 | 0.000000 | 0.000000 | 0.0   |
| 0>>> | MPI Waitall                                                                                | 1 | 7 | wall clock | sec | 0.000002 | 0.000002 | 0.000002 | 0.000002 | 0.000000 | 0.000000 | 100.0 |
| 0>>> | _Halo H2D::Halo Exchange                                                                   | 1 | 7 | wall_clock | sec | 1.628104 | 1.628104 | 1.628104 | 1.628104 | 0.000000 | 0.000000 | 0.0   |
| 0>>> | _hipStreamSynchronize                                                                      | 1 | 8 | wall_clock | sec | 0.000003 | 0.000003 | 0.000003 | 0.000003 | 0.000000 | 0.000000 | 100.0 |
| 0>>> | _hipLaunchKernel                                                                           | 5 | 8 | wall_clock | sec | 0.000615 | 0.000123 | 0.000005 | 0.000578 | 0.000000 | 0.000254 | 99.6  |
| 0>>> | _mbind                                                                                     | 1 | 9 | wall_clock | sec | 0.000003 | 0.000003 | 0.000003 | 0.000003 | 0.000000 | 0.000000 | 100.0 |
| 0>>> | hipMemcpy                                                                                  | 1 | 8 | wall_clock | sec | 0.001122 | 0.001122 | 0.001122 | 0.001122 | 0.000000 | 0.000000 | 99.9  |
| 0>>> | <pre>[_LocalLaplacianKernel(int, int, int, double, double, double const*, double*)</pre>   | 1 | 9 | wall_clock | sec | 0.000000 | 0.000000 | 0.000000 | 0.000000 | 0.000000 | 0.000000 | 100.0 |
| 0>>> | _HaloLaplacianKernel(int, int, int, double, double, double const*, double const*, double*) | 1 | 9 | wall_clock | sec | 0.000000 | 0.000000 | 0.000000 | 0.000000 | 0.000000 | 0.000000 | 100.0 |
| 0>>> | JacobiIterationKernel(int, double, double, double const*, double const*, double*, double*) | 1 | 9 | wall clock | sec | 0.000000 | 0.000000 | 0.000000 | 0.000000 | 0.000000 | 0.000000 | 100.0 |

Text file is for quick reference. JSON output is easy to script for and can be read by Hatchet, a Python package (<u>https://hatchet.readthedocs.io/en/latest/</u>)

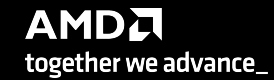

Durations

### **Kernel Durations (flat profile)**

#### Edit in your omnitrace.cfg:

OMNITRACE\_USE\_TIMEMORY OMNITRACE FLAT PROFILE

= true

= true

# Use flat profile to see aggregate duration of kernels and functions

| REAL-CLOCI                                                                                     | K TIMER (]  | [.E. WALL | -CLOCK TIMER) |       |           |           |           |           |          |          |        |
|------------------------------------------------------------------------------------------------|-------------|-----------|---------------|-------|-----------|-----------|-----------|-----------|----------|----------|--------|
| LABEL                                                                                          | COUNT       | DEPTH     | METRIC        | UNITS | SUM       | MEAN      | MIN       | MAX       | VAR      | STDDEV   | % SELF |
| 0>>> main                                                                                      | 1           | 0         | wall_clock    | sec   | 82.739099 | 82.739099 | 82.739099 | 82.739099 | 0.000000 | 0.000000 | 100.0  |
| 0>>> MPI_Init                                                                                  | 1           | 0         | wall_clock    | sec   | 34.056610 | 34.056610 | 34.056610 | 34.056610 | 0.000000 | 0.000000 | 100.0  |
| 0>>> pthread_create                                                                            | 3           | 0         | Wall_clock    | sec   |           |           | 0.001169  | 0.011974  | 0.000038 |          |        |
| Initia<br>Initia                                                                               | 205         | 0         | wall_clock    |       |           |           |           |           | 0.000000 |          |        |
| 10>>> NPT Comm rank                                                                            | 1           | 0         | wall_clock    | l sec | 0.000212  | 0.000212  | 0.000212  | 0.000212  | 0.000000 | 0.000000 | 100.0  |
| 0>>> MPI Comm size                                                                             | ī           | Õ         | wall clock    | sec   | 0.000004  | 0.000004  | 0.000004  | 0.000004  | 0.000000 | 0.000000 | 100.0  |
| 0>>> hipInit                                                                                   | 1           | 0         | wall clock    | sec   | 0.000372  | 0.000372  | 0.000372  | 0.000372  | 0.000000 | 0.000000 | 100.0  |
| 0>>> hipGetDeviceCount                                                                         | 1           | 0         | wall_clock    | sec   | 0.000017  | 0.000017  | 0.000017  | 0.000017  | 0.000000 | 0.000000 | 100.0  |
| 0>>> MPI_Allgather                                                                             | 1           | 0         | wall_clock    | sec   | 0.000009  | 0.000009  | 0.00009   | 0.000009  | 0.000000 | 0.000000 | 100.0  |
| 0>>> hipSetDevice                                                                              | 1           | 0         | wall_clock    | sec   | 0.000024  | 0.000024  | 0.000024  | 0.000024  | 0.000000 | 0.000000 | 100.0  |
| 0>>> hipHostMalloc                                                                             | 3           | 0         | wall_clock    | sec   | 0.126827  | 0.042276  | 0.000176  | 0.126453  | 0.005314 | 0.072900 | 100.0  |
| 0>>> hipMalloc                                                                                 | 7           | 0         | wall_clock    | sec   | 0.000458  | 0.000065  | 0.000024  | 0.000178  | 0.000000 | 0.000052 | 100.0  |
| 0>>> hipMemset                                                                                 | 1           | 0         | Wall_clock    | sec   | 35.770403 | 35.770403 | 35.770403 | 35.//0403 | 0.000000 | 0.000000 |        |
| USSS hiptoreur                                                                                 | 1005        | 0         | wall_clock    | sec   |           |           |           |           | 0.000018 |          |        |
| UA>>> hipEventCreate                                                                           | 1005        | 0         | wall_clock    |       |           |           |           |           |          |          |        |
| 10->> hiptontcreate                                                                            | ∠<br>  5002 | 0         | wall_clock    |       |           |           |           |           |          |          | 100.0  |
| 10>>> MPT All reduce                                                                           | 1003        | 0         | wall clock    | sec   | 0.101301  |           |           |           | 0.000000 |          | 100.0  |
| 10>>> hipDeviceSynchronize                                                                     | 1001        | 0         | wall clock    | sec   | 0.016813  | 0.000017  | 0.000015  | 0.000043  | 0.000000 | 0.000004 | 100.0  |
| 0>>> MPI Barrier                                                                               | 3           | 0         | wall clock    | sec   | 0.000007  | 0.000002  | 0.000001  | 0.000004  | 0.000000 | 0.000001 | 100.0  |
| 0>>> hipEventRecord                                                                            | 2000        | 0         | wall_clock    | sec   | 0.046701  | 0.000023  | 0.000020  | 0.000225  | 0.000000 | 0.000006 | 100.0  |
| 0>>> hipStreamSynchronize                                                                      | 2000        | 0         | wall_clock    | sec   | 0.030366  | 0.000015  | 0.000013  | 0.000382  | 0.000000 | 0.000009 | 100.0  |
| 0>>> MPI_Waitall                                                                               | 1000        | 0         | wall_clock    | sec   | 0.001665  | 0.000002  | 0.000002  | 0.000007  | 0.000000 | 0.000000 | 100.0  |
| <pre> 0&gt;&gt;&gt; NormKernel1(int, double, double, double const*, double*)</pre>             | 1001        | 0         | wall_clock    | sec   | 0.001502  | 0.000002  | 0.000001  | 0.000006  | 0.000000 | 0.000000 | 100.0  |
| 0>>> NormKernel2(int, double const*, double*)                                                  | 1000        | 0         | wall_clock    | sec   | 0.001972  | 0.000002  | 0.000001  | 0.000003  | 0.000000 | 0.000001 | 100.0  |
| 0>>> LocaLaplacianKernel(int, int, int, double, double, double const*, double*)                | 1000        | 0         | wall_clock    | sec   | 0.001488  | 0.000001  | 0.000001  | 0.000007  | 0.000000 | 0.000000 | 100.0  |
| U>>> HaloLaplaClankernel(int, int, int, double, double, double const*, double const*, double*) |             | 0         | Wall_clock    | sec   |           |           |           |           | 0.000000 |          |        |
| US>> hipeventetabseutime                                                                       |             | 0         | wall_clock    | sec   |           |           |           |           |          |          |        |
| Joss sthread ioin                                                                              | 1000        | 0         | wall_clock    | Sec   | 0.002598  | 0.000003  | 0.000001  | 0.000000  | 0.000000 |          | 100.0  |
| loss hinFree                                                                                   | 4           | 0         | wall clock    | sec   | 0.000526  | 0.000131  | 0.000021  | 0.000243  | 0.000000 | 0.000091 | 100.0  |
| 0>>> hipHostFree                                                                               | 2           | 0         | wall clock    | sec   | 0.000637  | 0.000318  | 0.000287  | 0.000350  | 0.000000 | 0.000044 | 100.0  |
| 3>>> start thread                                                                              | 1           | 0         | wall clock    | sec   | 0.004802  | 0.004802  | 0.004802  | 0.004802  | 0.000000 | 0.000000 | 100.0  |
| 1>>> start_thread                                                                              | 1           | 0         | wall clock    | sec   | 81.987779 | 81.987779 | 81.987779 | 81.987779 | 0.000000 | 0.000000 | 100.0  |
| 2>>> start_thread                                                                              | -           | 0         |               | i -   | i -       | -         | -         | -         | -        | i -      | -      |

AMD together we advance\_

### **User API**

#### Omnitrace provides an API to control the instrumentation

| API Call                                           | Description                                                                             |
|----------------------------------------------------|-----------------------------------------------------------------------------------------|
| int <b>omnitrace_user_start_trace(void)</b>        | Enable tracing on this thread and all subsequently created threads                      |
| int <b>omnitrace_user_stop_trace(void)</b>         | Disable tracing on this thread and all<br>subsequently created threads                  |
| int <b>omnitrace_user_start_thread_trace(void)</b> | Enable tracing on this specific thread. Does not apply to subsequently created threads  |
| int <b>omnitrace_user_stop_thread_trace(void)</b>  | Disable tracing on this specific thread. Does not apply to subsequently created threads |
| int <b>omnitrace_user_push_region(void)</b>        | Start user defined region                                                               |
| int <b>omnitrace_user_pop_region(void)</b>         | End user defined region, FILO (first in last out) is expected                           |

All the API calls: https://amdresearch.github.io/omnitrace/user\_api.html

# **OpenMP**<sup>®</sup>

| We use the example omnitrace/examples/openmp/                      |
|--------------------------------------------------------------------|
| Build the code with CMake:                                         |
| \$ cmake -B build                                                  |
| Use the openmp-lu binary, which can be executed with:              |
| \$ export OMP_NUM_THREADS=4<br>\$ srun -n 1 -c 4 ./openmp-lu       |
| Create a new instrumented binary:                                  |
| \$ srun -n 1 omnitrace-instrument -o openmp-lu.inst<br>./openmp-lu |
| Execute the new binary:                                            |
| \$ srun -n 1 -c 4 omnitrace-run/openmp-lu.inst                     |

|      | REAL-CLOCK TIMER (I.E. WALL-CLOCK TIMER) |       |       |            |       |               |          |          |          |          |            |        |  |  |
|------|------------------------------------------|-------|-------|------------|-------|---------------|----------|----------|----------|----------|------------|--------|--|--|
|      | LABEL                                    | COUNT | DEPTH | METRIC     | UNITS | <br>  SUM<br> | MEAN     | MIN      | <br>MAX  | VAR      | STDDEV<br> | % SELF |  |  |
| 0>>> | main                                     | 1     |       | wall_clock | sec   | 1.096702      | 1.096702 | 1.096702 | 1.096702 | 0.000000 | 0.000000   | 9.2    |  |  |
| 0>>> | _pthread_create                          | 3     | 1     | wall_clock | sec   | 0.002931      | 0.000977 | 0.000733 | 0.001420 | 0.000000 | 0.000385   | 0.0    |  |  |
| 3>>> |                                          | 1     | 2     | wall_clock | sec   | 2.451520      | 2.451520 | 2.451520 | 2.451520 | 0.000000 | 0.000000   | 57.7   |  |  |
| 3>>> | _erhs                                    | 1     | 3     | wall_clock | sec   | 0.001906      | 0.001906 | 0.001906 | 0.001906 | 0.000000 | 0.00000    | 100.0  |  |  |
| 3>>> | _rhs                                     | 153   | 3     | wall_clock | sec   | 0.229893      | 0.001503 | 0.001410 | 0.001893 | 0.000000 | 0.000116   | 100.0  |  |  |
| 3>>> | _jacld                                   | 3473  | 3     | wall_clock | sec   | 0.170568      | 0.000049 | 0.000047 | 0.000135 | 0.000000 | 0.000005   | 100.0  |  |  |
| 3>>> | _blts                                    | 3473  | 3     | wall_clock | sec   | 0.232512      | 0.000067 | 0.000040 | 0.000959 | 0.000000 | 0.000034   | 100.0  |  |  |
| 3>>> | _jacu                                    | 3473  | 3     | wall_clock | sec   | 0.166229      | 0.000048 | 0.000046 | 0.000148 | 0.000000 | 0.000005   | 100.0  |  |  |
| 3>>> | _buts                                    | 3473  | 3     | wall_clock | sec   | 0.236484      | 0.00068  | 0.000041 | 0.000391 | 0.000000 | 0.000031   | 100.0  |  |  |
| 2>>> | _start_thread                            | 1     | 2     | wall_clock | sec   | 2.452309      | 2.452309 | 2.452309 | 2.452309 | 0.000000 | 0.00000    | 58.1   |  |  |
| 2>>> | _erhs                                    | 1     | 3     | wall_clock | sec   | 0.001895      | 0.001895 | 0.001895 | 0.001895 | 0.000000 | 0.000000   | 100.0  |  |  |
| 2>>> | _rhs                                     | 153   | 3     | wall_clock | sec   | 0.229776      | 0.001502 | 0.001410 | 0.001893 | 0.000000 | 0.000115   | 100.0  |  |  |
| 2>>> | _jacld                                   | 3473  | 3     | wall_clock | sec   | 0.204609      | 0.000059 | 0.000057 | 0.000152 | 0.000000 | 0.000006   | 100.0  |  |  |
| 2>>> | _blts                                    | 3473  | 3     | wall_clock | sec   | 0.192986      | 0.000056 | 0.000047 | 0.000358 | 0.000000 | 0.000026   | 100.0  |  |  |
| 2>>> | _jacu                                    | 3473  | 3     | wall_clock | sec   | 0.199029      | 0.000057 | 0.000055 | 0.000188 | 0.000000 | 0.000007   | 100.0  |  |  |
| 2>>> | _buts                                    | 3473  | 3     | wall_clock | sec   | 0.198972      | 0.000057 | 0.000048 | 0.000372 | 0.000000 | 0.000026   | 100.0  |  |  |
| 1>>> | _start_thread                            | 1     | 2     | wall_clock | sec   | 2.453072      | 2.453072 | 2.453072 | 2.453072 | 0.000000 | 0.000000   | 58.6   |  |  |
| 1>>> | _erhs                                    | 1     | 3     | wall_clock | sec   | 0.001905      | 0.001905 | 0.001905 | 0.001905 | 0.000000 | 0.000000   | 100.0  |  |  |
| 1>>> | _rhs                                     | 153   | 3     | wall_clock | sec   | 0.229742      | 0.001502 | 0.001410 | 0.001894 | 0.000000 | 0.000115   | 100.0  |  |  |
| 1>>> | _jacld                                   | 3473  | 3     | wall_clock | sec   | 0.206418      | 0.000059 | 0.000057 | 0.000934 | 0.000000 | 0.000016   | 100.0  |  |  |
| 1>>> | _blts                                    | 3473  | 3     | wall_clock | sec   | 0.186097      | 0.000054 | 0.000047 | 0.000344 | 0.000000 | 0.000023   | 100.0  |  |  |
| 1>>> | _jacu                                    | 3473  | 3     | wall_clock | sec   | 0.198689      | 0.000057 | 0.000055 | 0.000186 | 0.000000 | 0.000006   | 100.0  |  |  |
| 1>>> | _buts                                    | 3473  | 3     | wall_clock | sec   | 0.192470      | 0.000055 | 0.000048 | 0.000356 | 0.000000 | 0.000022   | 100.0  |  |  |
| 0>>> | _erhs                                    | 1     | 1     | wall_clock | sec   | 0.001961      | 0.001961 | 0.001961 | 0.001961 | 0.000000 | 0.000000   | 100.0  |  |  |
| 0>>> | _rhs                                     | 153   | 1     | wall_clock | sec   | 0.229889      | 0.001503 | 0.001410 | 0.001891 | 0.000000 | 0.000116   | 100.0  |  |  |
| 0>>> | _jacld                                   | 3473  | 1     | wall_clock | sec   | 0.208903      | 0.000060 | 0.000057 | 0.000359 | 0.000000 | 0.000017   | 100.0  |  |  |
| 0>>> | _blts                                    | 3473  | 1     | wall_clock | sec   | 0.172646      | 0.000050 | 0.000047 | 0.000822 | 0.000000 | 0.000020   | 100.0  |  |  |
| 0>>> | _jacu                                    | 3473  | 1     | wall_clock | sec   | 0.202130      | 0.000058 | 0.000055 | 0.000350 | 0.000000 | 0.000016   | 100.0  |  |  |
| 0>>> | _buts                                    | 3473  | 1     | wall_clock | sec   | 0.176975      | 0.000051 | 0.000048 | 0.000377 | 0.000000 | 0.000016   | 100.0  |  |  |
| 0>>> | _pintgr                                  | 1     | 1     | wall_clock | sec   | 0.000054      | 0.000054 | 0.000054 | 0.000054 | 0.00000  | 0.00000    | 100.0  |  |  |

# **OpenMP**<sup>®</sup> Visualization

| Clock Snapshots metric  |                                                                                                    |           |  |  |  |  |  |  |  |  |  |  |  |  |
|-------------------------|----------------------------------------------------------------------------------------------------|-----------|--|--|--|--|--|--|--|--|--|--|--|--|
| ▲ openmp-lu.inst 117836 |                                                                                                    |           |  |  |  |  |  |  |  |  |  |  |  |  |
| openmp-lu.inst 117836   | main<br>juckd bits juckd bits                                                                                                    | acid bits |  |  |  |  |  |  |  |  |  |  |  |  |
| Thread 1 117844         | the blag and blag and blag and blag and blag and blag and blag and blag and blag and blag blag blag blag blag blag blag blag                                                                                                    | jacid     |  |  |  |  |  |  |  |  |  |  |  |  |
| Thread 2 117846         | rits juck bits juck bits j | bits jac  |  |  |  |  |  |  |  |  |  |  |  |  |
| Thread 3 117848         |                                                                                                    | cid bits  |  |  |  |  |  |  |  |  |  |  |  |  |
|                         | sundes (environ)                                                                                                    |           |  |  |  |  |  |  |  |  |  |  |  |  |
|                         |                                                                                                    |           |  |  |  |  |  |  |  |  |  |  |  |  |
|                         |                                                                                                    |           |  |  |  |  |  |  |  |  |  |  |  |  |
|                         | societi<br>CAMA navilai                                                                                                    |           |  |  |  |  |  |  |  |  |  |  |  |  |
|                         | ssor(nt) clone_emp_fn.4                                                                                                    |           |  |  |  |  |  |  |  |  |  |  |  |  |
|                         | no unwind info found                                                                                                    |           |  |  |  |  |  |  |  |  |  |  |  |  |
| Thread 0 (S) 117857     |                                                                                                    |           |  |  |  |  |  |  |  |  |  |  |  |  |
|                         |                                                                                                    |           |  |  |  |  |  |  |  |  |  |  |  |  |
|                         |                                                                                                    |           |  |  |  |  |  |  |  |  |  |  |  |  |
|                         |                                                                                                    |           |  |  |  |  |  |  |  |  |  |  |  |  |
|                         |                                                                                                    |           |  |  |  |  |  |  |  |  |  |  |  |  |
|                         |                                                                                                    |           |  |  |  |  |  |  |  |  |  |  |  |  |
|                         | sandis (amitrad                                                                                                    |           |  |  |  |  |  |  |  |  |  |  |  |  |
|                         | no united info fourd                                                                                                    |           |  |  |  |  |  |  |  |  |  |  |  |  |
|                         | omititace:.component.pthread_create_ptotawapper.coperator()) const                                                                                                    | /         |  |  |  |  |  |  |  |  |  |  |  |  |
|                         | omp_fulfikerent<br>ssonteni [closeemp_fulfi                                                                                                    |           |  |  |  |  |  |  |  |  |  |  |  |  |
| Thread 1 (S) 117858     | saturing under company<br>no unividad for found                                                                                                    |           |  |  |  |  |  |  |  |  |  |  |  |  |
|                         |                                                                                                    |           |  |  |  |  |  |  |  |  |  |  |  |  |
| Thread 1 (S) 117858     |                                                                                                    |           |  |  |  |  |  |  |  |  |  |  |  |  |
|                         |                                                                                                    |           |  |  |  |  |  |  |  |  |  |  |  |  |
|                         |                                                                                                    |           |  |  |  |  |  |  |  |  |  |  |  |  |
|                         | anges extenses<br>no unifiel info fond                                                                                                    |           |  |  |  |  |  |  |  |  |  |  |  |  |
|                         | omititace:.component:ptitead_create_ptota:.wrapper:coperator()) const                                                                                                    | /         |  |  |  |  |  |  |  |  |  |  |  |  |
|                         | ong fulfil (vent<br>research faile                                                                                                    |           |  |  |  |  |  |  |  |  |  |  |  |  |
|                         | anticity generation and anticity generation and anticity of the second anticity of the seco |           |  |  |  |  |  |  |  |  |  |  |  |  |
| Thread 2 (S) 11/859     |                                                                                                    |           |  |  |  |  |  |  |  |  |  |  |  |  |
|                         |                                                                                                    |           |  |  |  |  |  |  |  |  |  |  |  |  |
|                         |                                                                                                    |           |  |  |  |  |  |  |  |  |  |  |  |  |
|                         |                                                                                                    |           |  |  |  |  |  |  |  |  |  |  |  |  |
|                         |                                                                                                    |           |  |  |  |  |  |  |  |  |  |  |  |  |
|                         | samples (anahase)                                                                                                    |           |  |  |  |  |  |  |  |  |  |  |  |  |
|                         | no uminidi ilini found                                                                                                    |           |  |  |  |  |  |  |  |  |  |  |  |  |
|                         |                                                                                                    |           |  |  |  |  |  |  |  |  |  |  |  |  |
| Thread 3 (S) 117860     | south) folceemp.fh.4                                                                                                    |           |  |  |  |  |  |  |  |  |  |  |  |  |
|                         | no uneited info found                                                                                                    |           |  |  |  |  |  |  |  |  |  |  |  |  |
|                         |                                                                                                    |           |  |  |  |  |  |  |  |  |  |  |  |  |
|                         |                                                                                                    |           |  |  |  |  |  |  |  |  |  |  |  |  |

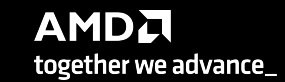

# Python<sup>™</sup>

The omnitrace Python package is installed in /path/omnitrace\_install/lib/pythonX.Y/site-packages/omnitrace

Setup the environment:

\$ export PYTHONPATH=/path/omnitrace/lib/python/sitepackages/:\${PYTHONPATH}

We use the Fibonacci example in omnitrace/examples/python/source.py

Execute the python program with:

\$ omnitrace-python ./external.py

Profiled data is dumped in output directory:

\$ cat omnitrace-source-output/timestamp/wall\_clock.txt

|                  |              |       | REAL-CLOO | K TIMER (I.E | . WALL-CL | DCK TIMER) |          |          |          |          |          |              |
|------------------|--------------|-------|-----------|--------------|-----------|------------|----------|----------|----------|----------|----------|--------------|
|                  | LABEL        | COUNT | DEPTH     | METRIC       | UNITS<br> | SUM<br>    | MEAN     | MIN<br>  | MAX      | VAR<br>  | STDDEV   | % SELF  <br> |
| 0>>> m           | ain_loop     | 3     | 0         | wall_clock   | sec       | 2.786075   | 0.928692 | 0.926350 | 0.932130 | 0.000009 | 0.003042 | 0.0          |
| 0>>>             | _run         | 3     | 1         | wall_clock   | sec       | 2.785799   | 0.928600 | 0.926250 | 0.932037 | 0.00009  | 0.003043 | 0.0          |
| 0>>>             |              | 3     | 2         | wall_clock   | sec       | 2.750104   | 0.916701 | 0.914454 | 0.919577 | 0.000007 | 0.002619 | 0.0          |
| 0>>>             | _fib         | 6     | 3         | wall_clock   | sec       | 2.749901   | 0.458317 | 0.348962 | 0.567074 | 0.013958 | 0.118145 | 0.0          |
| <del>0</del> >>> | _fib         | 12    | 4         | wall_clock   | sec       | 2.749511   | 0.229126 | 0.133382 | 0.350765 | 0.006504 | 0.080650 | 0.0          |
| <del>0</del> >>> | _fib         | 24    | 5         | wall_clock   | sec       | 2.748734   | 0.114531 | 0.050867 | 0.217030 | 0.002399 | 0.048977 | 0.1          |
| <del>0</del> >>> | _fib         | 48    | 6         | wall_clock   | sec       | 2.747118   | 0.057232 | 0.019302 | 0.134596 | 0.000806 | 0.028396 | 0.1          |
| <del>0</del> >>> | _fib         | 96    | 7         | wall_clock   | sec       | 2.743922   | 0.028583 | 0.007181 | 0.083350 | 0.000257 | 0.016026 | 0.2          |
| <del>0</del> >>> | _fib         | 192   | 8         | wall_clock   | sec       | 2.737564   | 0.014258 | 0.002690 | 0.051524 | 0.000079 | 0.008887 | 0.5          |
| <del>0</del> >>> | _fib         | 384   | 9         | wall_clock   | sec       | 2.724966   | 0.007096 | 0.000973 | 0.031798 | 0.000024 | 0.004865 | 0.9          |
| <del>0</del> >>> | _fib         | 768   | 10        | wall_clock   | sec       | 2.699251   | 0.003515 | 0.000336 | 0.019670 | 0.00007  | 0.002637 | 1.9          |
| <del>0</del> >>> | _fib         | 1536  | 11        | wall_clock   | sec       | 2.648006   | 0.001724 | 0.000096 | 0.012081 | 0.000002 | 0.001417 | 3.9          |
| θ>>>             | _fib         | 3072  | 12        | wall_clock   | sec       | 2.545260   | 0.000829 | 0.000016 | 0.007461 | 0.00001  | 0.000758 | 8.0          |
| 0>>>             | _fib         | 6078  | 13        | wall_clock   | sec       | 2.342276   | 0.000385 | 0.000016 | 0.004669 | 0.00000  | 0.000404 | 16.0         |
| 0>>>             | _fib         | 10896 | 14        | wall_clock   | sec       | 1.967475   | 0.000181 | 0.000015 | 0.002752 | 0.00000  | 0.000218 | 28.6         |
| <del>0</del> >>> | _fib         | 15060 | 15        | wall_clock   | sec       | 1.404069   | 0.00093  | 0.000015 | 0.001704 | 0.00000  | 0.000123 | 43.6         |
| <del>0</del> >>> | _fib         | 14280 | 16        | wall_clock   | sec       | 0.791873   | 0.000055 | 0.000015 | 0.001044 | 0.00000  | 0.000076 | 58.3         |
| <del>0</del> >>> | _fib         | 8826  | 17        | wall_clock   | sec       | 0.330189   | 0.000037 | 0.000015 | 0.000620 | 0.00000  | 0.000050 | 70.9         |
| θ>>>             | _fib         | 3456  | 18        | wall_clock   | sec       | 0.096120   | 0.000028 | 0.000015 | 0.000380 | 0.00000  | 0.000034 | 81.0         |
| 0>>>             | _fib         | 822   | 19        | wall_clock   | sec       | 0.018294   | 0.000022 | 0.000015 | 0.000209 | 0.00000  | 0.000024 | 88.9         |
| 0>>>             | fib          | 108   | 20        | wall_clock   | sec       | 0.002037   | 0.000019 | 0.000016 | 0.000107 | 0.00000  | 0.000015 | 94.9         |
| 0>>>             | _fib         | 6     | 21        | wall_clock   | sec       | 0.000104   | 0.000017 | 0.000016 | 0.000019 | 0.00000  | 0.00001  | 100.0        |
| 0>>>             | _inefficient | 3     | 2         | wall_clock   | sec       | 0.035450   | 0.011817 | 0.010096 | 0.012972 | 0.000002 | 0.001519 | 95.8         |
| <del>0</del> >>> | sum          | 3     | 3         | wall_clock   | sec       | 0.001494   | 0.000498 | 0.000440 | 0.000537 | 0.000000 | 0.000051 | 100.0        |

Python documentation: https://amdresearch.github.io/omnitrace/python.html

# Visualizing Python<sup>™</sup> Perfetto Tracing

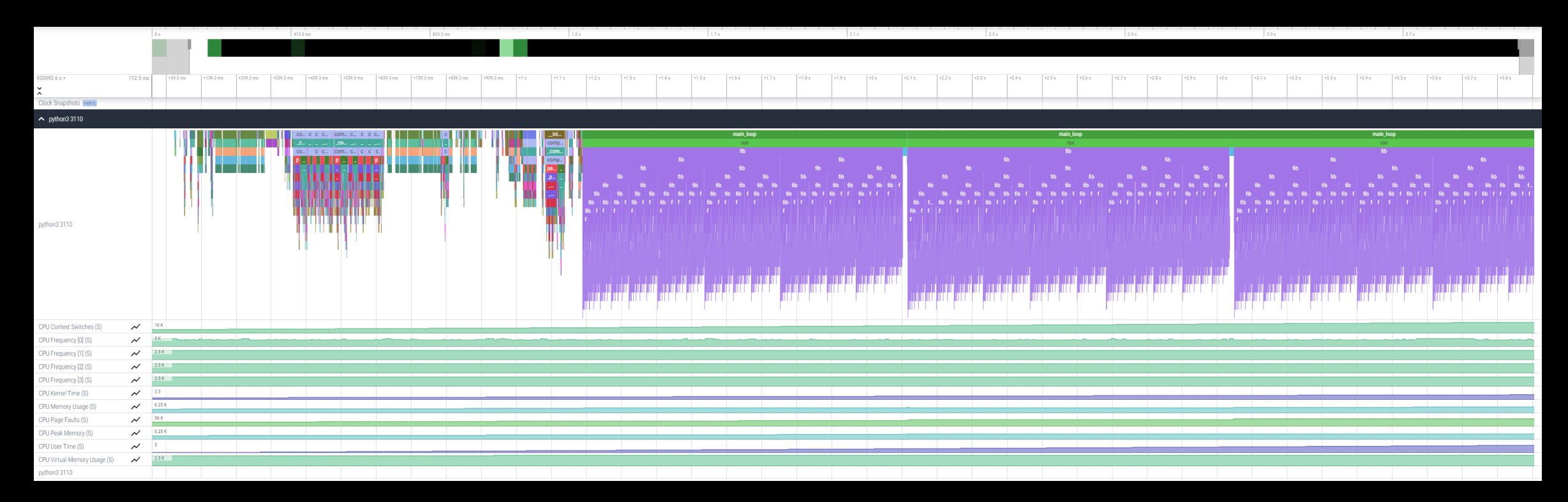

#### Kokkos

Omnitrace can instrument Kokkos applications too.

Edit the \$HOME/.omnitrace.cfg file and enable omnitrace:

• • •

OMNITRACE\_USE\_KOKKOSP = true

• • •

Profiling with omnitrace produces \*kokkos\*.txt files:

#### \$ cat kokkos\_memory0.txt

| 0>>> | [_[kokkos][dev0] Kokkos::deep_copy: copy between contiguous views, post deep copy fence   | 1 | 3 | kokkos_memory | MB | 0    | 0    | Θ   |
|------|-------------------------------------------------------------------------------------------|---|---|---------------|----|------|------|-----|
| 0>>> | _[kokkos] Kokkos::deep_copy: copy between contiguous views, post deep copy fence          | 1 | 3 | kokkos_memory | MB | 0    | 0    | Θ   |
| 0>>> | _[kokkos][deep_copy] Host=DataBlock_A2_mirror HIP=DataBlock_A2                            | 1 | 2 | kokkos_memory | MB | 142  | 142  | 100 |
| 0>>> | _[kokkos][dev0] Kokkos::deep_copy: copy between contiguous views, pre view equality check | 1 | 3 | kokkos_memory | MB | 0    | 0    | Θ   |
| 0>>> | _[kokkos] Kokkos::deep_copy: copy between contiguous views, pre view equality check       | 1 | 3 | kokkos_memory | MB | 0    | Θ    | Θ   |
| 0>>> | _[kokkos][dev0] Kokkos::deep_copy: copy between contiguous views, post deep copy fence    | 1 | 3 | kokkos_memory | MB | 0    | Θ    | Θ   |
| 0>>> | _[kokkos] Kokkos::deep_copy: copy between contiguous views, post deep copy fence          | 1 | 3 | kokkos_memory | MB | 0    | Θ    | Θ   |
| 0>>> | _[kokkos][deep_copy] Host=DataBlock_dV_mirror HIP=DataBlock_dV                            | 1 | 2 | kokkos_memory | MB | 140  | 140  | 100 |
| 0>>> | _[kokkos][dev0] Kokkos::deep_copy: copy between contiguous views, pre view equality check | 1 | 3 | kokkos_memory | MB | 0    | Θ    | Θ   |
| 0>>> | _[kokkos] Kokkos::deep_copy: copy between contiguous views, pre view equality check       | 1 | 3 | kokkos_memory | MB | 0    | Θ    | Θ   |
| 0>>> | _[kokkos][dev0] Kokkos::deep_copy: copy between contiguous views, post deep copy fence    | 1 | 3 | kokkos_memory | MB | 0    | 0    | Θ   |
| 0>>> | _[kokkos] Kokkos::deep_copy: copy between contiguous views, post deep copy fence          | 1 | 3 | kokkos_memory | MB | 0    | 0    | Θ   |
| 0>>> | _DataBlockHost::SyncToDevice()                                                            | 1 | 1 | kokkos_memory | MB | 0    | Θ    | Θ   |
| 0>>> | _[kokkos][deep_copy] HIP=Hydro_Vc Host=Hydro_Vc_mirror                                    | 1 | 2 | kokkos_memory | MB | 1124 | 1124 | 100 |
| 0>>> | _[kokkos][dev0] Kokkos::deep_copy: copy between contiguous views, pre view equality check | 1 | 3 | kokkos_memory | MB | 0    | Θ    | Θ   |
| 0>>> | [_[kokkos] Kokkos::deep_copy: copy between contiguous views, pre view equality check      | 1 | 3 | kokkos_memory | MB | 0    | Θ    | Θ   |
| 0>>> | _[kokkos][dev0] Kokkos::deep_copy: copy between contiguous views, post deep copy fence    | 1 | 3 | kokkos_memory | MB | 0    | Θ    | Θ   |
| 0>>> | _[kokkos] Kokkos::deep_copy: copy between contiguous views, post deep copy fence          | 1 | 3 | kokkos_memory | MB | 0    | Θ    | Θ   |
| 0>>> | _[kokkos][deep_copy] HIP=Hydro_InvDt Host=Hydro_InvDt_mirror                              | 1 | 2 | kokkos_memory | MB | 140  | 140  | 100 |
| 0>>> | _[kokkos][dev0] Kokkos::deep_copy: copy between contiguous views, pre view equality check | 1 | 3 | kokkos_memory | MB | 0    | Θ    | Θ   |
| 0>>> | [_[kokkos] Kokkos::deep_copy: copy between contiguous views, pre view equality check      | 1 | 3 | kokkos_memory | MB | 0    | Θ    | Θ   |
| 0>>> | _[kokkos][dev0] Kokkos::deep_copy: copy between contiguous views, post deep copy fence    | 1 | 3 | kokkos_memory | MB | 0    | Θ    | Θ   |
| 0>>> | _[kokkos] Kokkos::deep_copy: copy between contiguous views, post deep copy fence          | 1 | 3 | kokkos_memory | MB | 0    | Θ    | Θ   |
| 0>>> | _[kokkos][deep_copy] HIP=Hydro_Vs Host=Hydro_Vs_mirror                                    | 1 | 2 | kokkos_memory | MB | 426  | 426  | 100 |
| 0>>> | _[kokkos][dev0] Kokkos::deep_copy: copy between contiguous views, pre view equality check | 1 | 3 | kokkos_memory | MB | 0    | Θ    | Θ   |
| 0>>> | [_[kokkos] Kokkos::deep_copy: copy between contiguous views, pre view equality check      | 1 | 3 | kokkos_memory | MB | 0    | Θ    | Θ   |
| 0>>> | [_[kokkos][dev0] Kokkos::deep_copy: copy between contiguous views, post deep copy fence   | 1 | 3 | kokkos_memory | MB | 0    | 0    | Θ   |
| 0>>> | [_[kokkos] Kokkos::deep_copy: copy between contiguous views, post deep copy fence         | 1 | 3 | kokkos_memory | MB | 0    | 0    | Θ   |
|      |                                                                                           |   |   |               |    |      |      |     |

together we advance\_

# Visualizing Kokkos with Perfetto Trace

Visualize perfetto-trace-0.proto (with sampling enabled)

| 5.9 | S                        | +1.6 ms    | +3.6 ms   | +5.6 ms         | +7.6 ms   | +9.6 ms                  | +11.6 ms               | +13.6 ms | +15.6 ms                               | +17.6 ms | +19.6 ms      | +21.6 ms                         | +23.6 ms | +25.6 ms       | +27.6 ms                    | +29.6 ms    | +31.6 ms       | +33.6 ms        | +35.6 ms                  | +37.6 ms     | +39.6 ms         | +41.6 ms                                                                                                    | +43.6 ms | +45.6 ms | +47.6 ms | +49.6 ms        | +51.6 ms    | +53.6 ms | +55.6 ms | +57.  |
|-----|--------------------------|------------|-----------|-----------------|-----------|--------------------------|------------------------|----------|----------------------------------------|----------|---------------|----------------------------------|----------|----------------|-----------------------------|-------------|----------------|-----------------|---------------------------|--------------|------------------|----------------------------------------------------------------------------------------------------|----------|----------|----------|-----------------|-------------|----------|----------|-------|
|     |                          |            |           |                 |           |                          |                        |          |                                        |          |               |                                  |          |                |                             |             |                |                 |                           |              |                  |                                                                                                    |          |          | 9        |                 |             |          |          |       |
|     |                          |            |           |                 |           |                          |                        |          |                                        |          |               |                                  |          |                |                             |             |                |                 |                           |              |                  |                                                                                                    |          |          |          |                 |             |          |          |       |
|     |                          |            |           |                 |           |                          |                        |          |                                        |          |               |                                  |          |                |                             |             |                |                 |                           |              |                  |                                                                                                    |          |          |          |                 |             |          |          |       |
|     |                          |            |           |                 |           |                          |                        |          |                                        |          |               |                                  |          |                |                             |             |                |                 |                           |              |                  |                                                                                                    |          |          |          |                 |             |          |          |       |
|     |                          |            |           |                 |           |                          |                        |          |                                        |          |               |                                  |          |                |                             |             |                |                 |                           |              |                  |                                                                                                    |          |          |          |                 |             |          |          |       |
|     | 8                        |            |           | 223             |           |                          |                        |          |                                        |          |               |                                  |          |                |                             |             |                |                 | 2                         |              |                  |                                                                                                    |          |          |          | -               |             |          | 9        |       |
|     |                          |            |           |                 |           |                          |                        |          |                                        |          |               |                                  |          |                |                             | TimeIntegra | ator::Cycle    |                 |                           |              |                  |                                                                                                    |          |          |          |                 |             |          |          |       |
|     |                          |            |           |                 |           |                          |                        |          |                                        |          |               |                                  |          |                |                             | TimeIntegra | ator::Cycle    |                 |                           |              |                  |                                                                                                    |          |          |          |                 |             |          |          |       |
|     | StateContainer::CopyFrom |            |           |                 |           |                          | DataBlock::EvolveStage |          |                                        |          |               |                                  |          |                | [kokkos] Timestep_reduction |             |                |                 | ly DataBlock::EvolveStage |              |                  |                                                                                                    |          |          |          |                 |             |          |          |       |
|     | Kokkos::d                | deep_copy< | Kok Hydro | ::CalcRightHan  | dSide     | Hydro::CalcR             | RiemannFlux            | Hydro::  | CalcRightHandS                         | Side<1>  | Hydro::CalcF  | RiemannFlux                      |          | Hydro::CalcRig | ghtHandSide<2               | >           | ElectroMotive  | Force::CalcCorn | erEMF                     | [kokkos] Kok | kos::Impl::Paral | lelReduce <mdr< th=""><th>an</th><th></th><th>Hy</th><th>/dro::CalcRight</th><th>HandSide&lt;0&gt;</th><th></th><th></th><th>Hydr</th></mdr<> | an       |          | Hy       | /dro::CalcRight | HandSide<0> |          |          | Hydr  |
|     | hipMe                    | [kokkos][d | [k Hydro  | o::CalcRightHar | ndSide    | Hydro::HL                | LLD_MHD                | Hydro    | o::CalcRightHand                       | dSide    | Hydro::HL     | LLD_MHD                          |          | Hydro::CalcF   | RightHandSide               |             | ElectroMotiveF | Force::CalcCont | actAv                     |              | hipStreamSyncl   | hronize                                                                                                    |          |          | )        | Hydro::CalcRigh | htHandSide  |          |          | H     |
|     |                          | hipMemcpy  | hi [kokk  | os] CalcRightHa | andSi     | [kokkos] Calc            | RiemannFlux            | [kokko   | os] CalcRightHan                       | ndSide   | [kokkos] Calc | RiemannFlux                      |          | [kokkos] Calc  | :RightHandSide              |             | ElectroMotive  | Force::CalcCont | actAv                     |              |                  |                                                                                                    |          |          | þ        | kokkos] CalcRig | phtHandSide |          |          | [kokk |
|     | hipEventSynchronize      |            | ize       | hipEventSy      | nchronize | nize hipEventSynchronize |                        |          | hipEventSynchronize hipEventSynchroniz |          | Synchronize   | [kokkos] EMF_Integrate_to_Corner |          |                | Corner                      |             |                |                 |                           |              |                  | hipEventSync                                                                                                    | chronize |          |          | hipl            |             |          |          |       |
|     |                          |            |           |                 |           |                          |                        |          |                                        |          |               |                                  |          |                |                             |             | hipEve         | ntSynchronize   |                           |              |                  |                                                                                                    |          |          |          |                 |             |          |          |       |
|     |                          |            |           |                 |           |                          |                        |          |                                        |          |               |                                  |          |                |                             |             |                |                 |                           |              |                  |                                                                                                    |          | 1        |          |                 |             |          |          |       |
| 1   |                          |            |           |                 |           |                          |                        |          |                                        |          |               |                                  |          |                |                             |             |                |                 |                           |              |                  |                                                                                                    |          |          |          |                 |             |          |          |       |

### **Other Executables**

#### • omnitrace-sample

- For sampling with low overhead, use omnitrace-sample
- Use omnitrace-sample --help to get relevant options
- Settings in the OmniTrace config file will be used by omnitrace-sample
- Example invocation to get a flat tracing profile on Host and Device (-PTHD), excluding all components (-E all) and including only rocm-smi, roctracer, rocprofiler and roctx components (-I ...)
   mpirun -np 1 omnitrace-sample -PTHD -E all -I rocm-smi -I roctracer -I rocprofiler -I roctx -- ./Jacobi hip -g 1 1

#### • omnitrace-causal

- Invokes causal profiling
- omnitrace-critical-trace
  - Post-processing tool for critical-trace data output by omnitrace

Current documentation: https://amdresearch.github.io/omnitrace/development.html#executables

# **Tips & Tricks**

- My Perfetto timeline seems weird how can I check the clock skew?
  - Set OMNITRACE\_VERBOSE=1 or higher for verbose mode and it will print the timestamp skew
- It takes too long to map rocm-smi samples to kernels.
  - Temporarily set OMNITRACE\_USE\_ROCM\_SMI=OFF
- What is the best way to profile multi-process runs?
  - Use OmniTrace's binary rewrite (-o) option to instrument the binary first, run the instrumented binary with mpirun/srun
- If you are doing binary rewrite and you do not get information about kernels, set:
  - HSA\_TOOLS\_LIB=libomnitrace.so in the env. and set OMNITRACE\_USE\_ROCTRACER=ON in the cfg file
- My HIP application hangs in different points, what do I do?
  - Try to set HSA\_ENABLE\_INTERRUPT=0 in the environment, this changes how HIP runtime is notified when GPU kernels complete
- My Perfetto trace is too big, can I decrease it?
  - Yes, with v1.7.3 and later declare OMNITRACE\_PERFETTO\_ANNOTATIONS to false
- I want to remove the many rows of CPU frequency lines from the Perfetto trace
  - Declare the OMNITRACE\_USE\_PROCESS\_SAMPLING = false

# Summary

- OmniTrace is a powerful tool to understand CPU + GPU activity
  - Ideal for an initial look at how an application runs
- Leverages several other tools and combines their data into a comprehensive output file
  - Some tools used are AMD uProf, rocprof, rocm-smi, roctracer, perf, etc.
- Easy to visualize traces in Perfetto
- Includes several features:
  - Dynamic Instrumentation either at Runtime or using Binary Rewrite
  - Statistical Sampling for call-stack info
  - Process sampling, monitoring of system metrics during application run
  - Causal Profiling
  - Critical Path Tracing

# **Questions?**

# **DISCLAIMERS AND ATTRIBUTIONS**

The information contained herein is for informational purposes only and is subject to change without notice. While every precaution has been taken in the preparation of this document, it may contain technical inaccuracies, omissions and typographical errors, and AMD is under no obligation to update or otherwise correct this information. Advanced Micro Devices, Inc. makes no representations or warranties with respect to the accuracy or completeness of the contents of this document, and assumes no liability of any kind, including the implied warranties of noninfringement, merchantability or fitness for particular purposes, with respect to the operation or use of AMD hardware, software or other products described herein. No license, including implied or arising by estoppel, to any intellectual property rights is granted by this document. Terms and limitations applicable to the purchase or use of AMD's products are as set forth in a signed agreement between the parties or in AMD's Standard Terms and Conditions of Sale. GD-18

THIS INFORMATION IS PROVIDED 'AS IS." AMD MAKES NO REPRESENTATIONS OR WARRANTIES WITH RESPECT TO THE CONTENTS HEREOF AND ASSUMES NO RESPONSIBILITY FOR ANY INACCURACIES, ERRORS, OR OMISSIONS THAT MAY APPEAR IN THIS INFORMATION. AMD SPECIFICALLY DISCLAIMS ANY IMPLIED WARRANTIES OF NON-INFRINGEMENT, MERCHANTABILITY, OR FITNESS FOR ANY PARTICULAR PURPOSE. IN NO EVENT WILL AMD BE LIABLE TO ANY PERSON FOR ANY RELIANCE, DIRECT, INDIRECT, SPECIAL, OR OTHER CONSEQUENTIAL DAMAGES ARISING FROM THE USE OF ANY INFORMATION CONTAINED HEREIN, EVEN IF AMD IS EXPRESSLY ADVISED OF THE POSSIBILITY OF SUCH DAMAGES.

© 2023 Advanced Micro Devices, Inc. All rights reserved.

AMD, the AMD Arrow logo, Radeon<sup>™</sup>, Instinct<sup>™</sup>, EPYC, Infinity Fabric, ROCm<sup>™</sup>, and combinations thereof are trademarks of Advanced Micro Devices, Inc. Other product names used in this publication are for identification purposes only and may be trademarks of their respective companies.

#